SÉCURITÉ ET SANTÉ

Surveillance de l'exposition

# Modèle 8530/8531/8532

Instrument de prélèvement d'aérosols DustTRAK™ II

Manuel d'utilisation et d'entretien

Référence 6001897, révision C Mai 2009

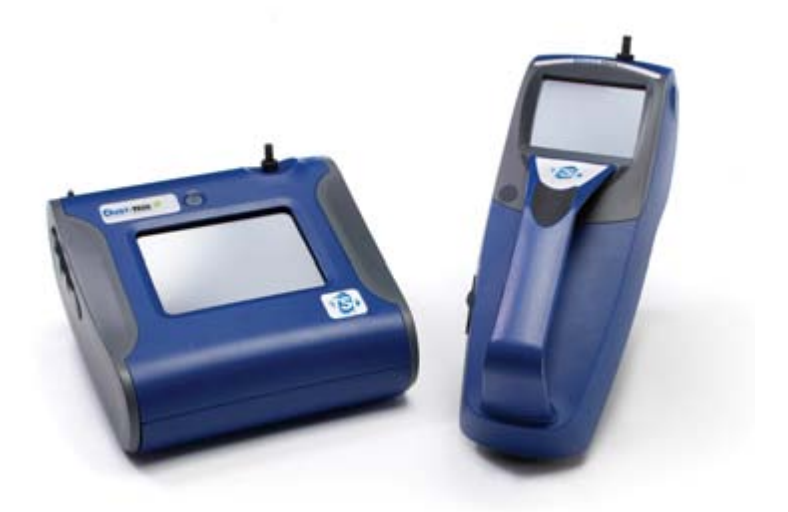

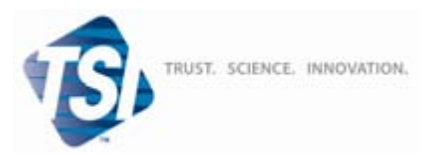

#### Copyright ©

TSI Incorporated/2008-2009/Tous droits réservés.

#### Adresse

TSI Incorporated / 500 Cardigan Road / Shoreview, MN 55126 / USA

#### Télécopie

(651) 490-3824

#### Limitation de garantie et de responsabilité (en vigueur depuis juillet 2000)

Le vendeur garantit que si les produits vendus dans le cadre des présentes sont utilisés et entretenus normalement, conformément aux indications de ce guide d'utilisation, ils ne présenteront aucun défaut de fabrication ou de composant pendant une période de vingt-quatre (24) mois, ou toute autre durée applicable figurant dans le guide d'utilisation, à compter de la date d'expédition des produits au client. Cette période de garantie inclut toute période de garantie légale. En outre, cette garantie limitée est formulée sous réserve des exclusions suivantes :

- Les capteurs à fil chaud ou à pellicule chaude utilisés avec les anémomètres de recherche, de même que certains autres composants indiqués dans les spécifications, sont garantis pendant 90 jours à compter de leur date d'expédition.
- b. Les pièces réparées ou remplacées dans le cadre d'une procédure de réparation appropriée sont garanties contre les défauts de fabrication et de composants pendant 90 jours à partir de la date d'expédition du matériel réparé, sous réserve d'une utilisation dans des conditions normales.
- c. Le vendeur n'offre aucune garantie concernant les produits finis fabriqués par d'autres ni de garantie couvrant les fusibles, les batteries et les autres consommables. Seule la garantie originale du fabricant s'applique.
- d. À moins d'une autorisation spécifique en ce sens dans un document écrit du vendeur, le vendeur n'offre aucune garantie et réfute toute responsabilité concernant les produits incorporés dans d'autres produits ou équipements, ou qui sont modifiés par toute autre personne que le vendeur.

# Les présentes REMPLACENT toute autre garantie et sont sujettes aux LIMITATIONS qui y figurent. AUCUNE AUTRE GARANTIE EXPRESSE OU IMPLICITE DE COMMERCIALISATION OU D'ADÉQUATION À UN USAGE PARTICULIER N'EST OFFERTE.

SOUS RÉSERVE DES LOIS EN VIGUEUR, LES SEULS RECOURS À LA DISPOSITION DE L'UTILISATEUR OU DE L'ACHETEUR. AINSI OUE LES LIMITES DE RESPONSABILITÉ DU VENDEUR CONCERNANT TOUTES PERTES, BLESSURES OU DOMMAGES ASSOCIÉS AUX PRODUITS (COMPRENANT LES RÉCLAMATIONS BASÉES SUR UNE OBLIGATION CONTRACTUELLE. UNE NÉGLIGENCE. UN PRÉJUDICE, UNE RESPONSABILITÉ STRICTE OU AUTRE) NE PEUVENT ALLER AU-DELÀ DU RETOUR DES PRODUITS AU VENDEUR SUIVI D'UN REMBOURSEMENT DE LEUR PRIX D'ACHAT OU. À LA DISCRÉTION DU VENDEUR. DE LA RÉPARATION OU DU REMPLACEMENT DES PRODUITS. LE VENDEUR NE PEUT SOUS AUCUNE CIRCONSTANCE ÊTRE TENU RESPONSABLE DE QUELQUE DOMMAGE SPÉCIAL, ACCESSOIRE OU INDIRECT. LE VENDEUR RÉFUTE TOUTE RESPONSABILITÉ ENVERS D'ÉVENTUELS COÛTS OU FRAIS D'INSTALLATION, DE DÉMONTAGE OU DE RÉINSTALLATION. Aucune action légale ne peut être intentée contre le vendeur, sous quelque forme que ce soit, au-delà d'un délai de 12 mois après la cause de l'action. Les produits retournés sous garantie à l'usine du vendeur seront envoyés aux risques de l'acheteur et seront retournés à ce dernier par le vendeur au risque du vendeur.

Il sera considéré que l'acheteur et tous les utilisateurs ont accepté ce document de LIMITATION DE GARANTIE ET DE RESPONSABILITÉ, lequel contient l'intégralité de la garantie limitée exclusive du vendeur. Ce document de LIMITATION DE GARANTIE ET DE RESPONSABILITÉ ne peut être amendé, modifié ou faire l'objet d'une renonciation de droit quelconque autrement que par écrit avec la signature d'un dirigeant du vendeur.

#### Politique de service après-vente

Sachant que des instruments défectueux ou ne fonctionnant pas correctement sont préjudiciables à TSI et à ses clients, notre politique de service après-vente a été conçue pour résoudre rapidement tous les problèmes. Si une anomalie de fonctionnement est découverte, veuillez contacter votre représentant ou bureau de vente local. Vous pouvez également appeler TSI au 1-800-874-2811 (États-Unis) ou au +1-651-490-2811 (autres pays) ou France direct +33 491 11 87 64.

# TABLE DES MATIÈRES

| INFORMATIONS SUR LA SÉCURITÉ                             | III |
|----------------------------------------------------------|-----|
| Sécurité laser                                           | iii |
| Étiquettes                                               | iv  |
| Description des symboles Attention/Avertissement         | iv  |
| Attention                                                | iv  |
| Avertissement                                            | V   |
| Symboles Attention et Avertissement                      | V   |
| Réutilisation et recyclage                               | V   |
| CHAPITRE 1 DEBALLAGE ET IDENTIFICATION DES PIECES        | S 1 |
|                                                          | 1   |
| Identification des nièces de l'instrument de prélèvement | 1   |
| d'aérosols DustTRak™ modèles 8530/8531 de bureau         | 6   |
| Identification des pièces de l'instrument de prélèvement | 0   |
| d'aérosols DustTRAK™ II modèle 8532 portable             | 7   |
|                                                          | ٥   |
| Alimentation de l'instrument de prélèvement d'aérosols   | 9   |
| Dust TRak™ II                                            | q   |
| Installation des batteries dans le modèle pour bureau    |     |
| 8530/8531                                                | 9   |
| Installation des batteries dans le modèle portable 8532  | 9   |
| Alimentation de l'instrument avec l'adaptateur secteur   | 10  |
| Chargement des batteries                                 | 10  |
| Capuchon d'entrée                                        | 10  |
| Impacteurs sélectifs                                     | 11  |
| Cyclone Dorr-Oliver                                      | 12  |
| Configuration de l'instrument                            | 12  |
| Connexion à l'ordinateur                                 | 12  |
| Installation du logiciel d'analyse des données TRAKPRO™  | 12  |
| Connexion d'une sortie analogique/alarme                 | 14  |
| Câblage de la sortie analogique                          | 14  |
| Câblage de l'alarme                                      | 15  |
| CHAPITRE 3 UTILISATION                                   | 17  |
| Conseils avant la première utilisation                   | 17  |
| Menu Setup (Configuration)                               | 18  |
| Zero Cal (Calibrage zéro)                                | 19  |
| Flow Cal (Calibrage du débit)                            | 20  |
| User Cal (Calibrage utilisateur)"                        | 21  |
| Alarm (Alarme)                                           | 24  |
| Analog (Analogique)                                      | 26  |
| Paramètres                                               | 27  |
| Run Mode (Mode d'exécution)                              | 29  |

| Survey Mode (Mode d'analyse)               | 30 |
|--------------------------------------------|----|
| Manual Mode (Mode manuel)                  | 31 |
| Log Mode (1–5) (Mode de consignation 1-5)  | 32 |
| Prise de mesures de concentration massique | 33 |
| Différentes parties de l'écran             | 34 |
| Stats (Statistiques)                       | 35 |
| Représentation graphique                   | 35 |
| Affichage des données                      | 37 |
| Barre de titre                             | 38 |
| CHAPITRE 4 MAINTENANCE                     | 39 |
| Planification de la maintenance            | 39 |
| Mise à zéro de l'instrument                | 40 |
| Nettoyage de l'entrée                      | 41 |
| Nettoyage et lubrification des impacteurs  | 42 |
| Remplacement des filtres internes          | 42 |
| Précautions de stockage                    | 46 |
| CHAPITRE 5 DÉPANNAGE                       | 47 |
|                                            |    |
| ANNEXE A SPECIFICATIONS                    | 51 |
| ANNEXE B MODULE DE MISE A ZERO             | 53 |
| INDEX                                      | 55 |
|                                            |    |

Ces notes d'applications sont également disponibles sur le site Internet de TSI : http://www.tsi.com

\_\_\_\_\_

<u>EXPMN-001 DustTrak II Theory of Operation.pdf</u> <u>EXPMN-003 DustTrak II Impactor.pdf</u>

## IMPORTANT

L'instrument ne comporte aucune pièce remplaçable par l'utilisateur. Pour toute réparation et maintenance, adressez-vous à un technicien qualifié et autorisé par l'usine. Toutes les informations de maintenance et de réparation mentionnées dans ce guide sont destinées à être utilisées par un technicien qualifié et autorisé par l'usine.

## Sécurité laser

- L'instrument de prélèvement modèle 8530/8531/8532 DUSTTRAK™ II est un appareil laser de classe I.
- Dans le cadre d'un fonctionnement normal, vous ne serez pas exposé aux rayons laser.
- Prenez les précautions nécessaires pour éviter toute exposition aux rayonnements dangereux sous forme de lumière intense, précise et visible.
- L'exposition à cette lumière peut provoquer la cécité.

Prenez les précautions suivantes :

- *NE retirez AUCUNE* pièce de l'instrument DUSTTRAK™ II sauf si le présent guide l'indique spécifiquement
- *NE retirez PAS* le couvercle ou les capots. Aucune pièce à l'intérieur du boîtier ne peut être remplacée par l'utilisateur.

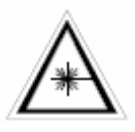

## AVERTISSEMENT

L'utilisation de procédures, de contrôles ou de réglages ne figurant pas dans ce guide risque de causer une exposition à un rayonnement dangereux.

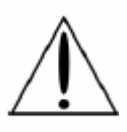

# AVERTISSEMENT

L'instrument ne comporte aucune pièce remplaçable par l'utilisateur. L'instrument ne doit être ouvert que par TSI ou un technicien de maintenance approuvé par TSI.

Lorsqu'il est utilisé conformément aux instructions du fabricant, cet instrument est un produit laser de classe I tel que le définissent les normes du département de la Santé et des Services sociaux des États-Unis de la loi sur le contrôle des rayonnements pour l'hygiène et la sécurité de 1968. L'étiquette de certification et d'identification présentée ci-dessous est apposée sur chaque instrument.

# Étiquettes

Des étiquettes de conseil t d'identification sont apposées sur l'instrument.

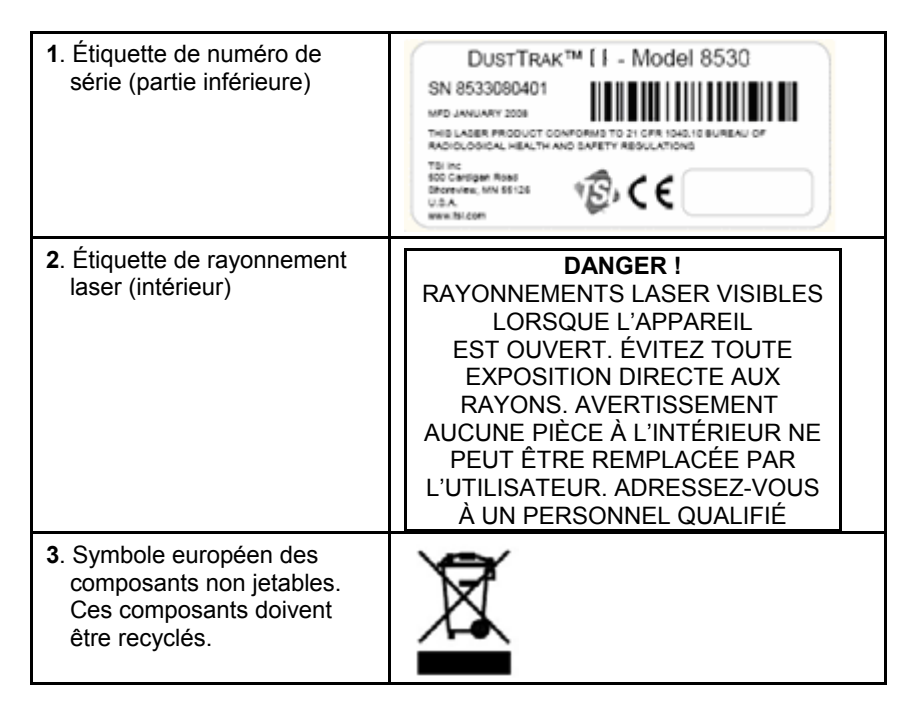

## **Description des symboles Attention/Avertissement**

Les intitulés Attention/Avertissement utilisés dans le présent guide et sur l'instrument indiquent que vous devez prendre des mesures de précaution lorsque vous manipulez l'instrument.

#### Attention

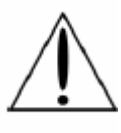

#### Attention

Le non-respect des procédures indiquées dans le présent guide peut provoquer des dommages irréparables sur l'équipement. Ce manuel contient des informations importantes sur l'utilisation et la maintenance de cet instrument.

#### Avertissement

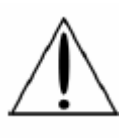

# AVERTISSEMENT

Avertissement signifie que le fait d'utiliser l'instrument sans respecter les consignes de sécurité peut provoquer des blessures graves sur l'utilisateur ou endommager l'instrument. Suivez les procédures indiquées.

## Symboles Attention et Avertissement

Les symboles suivants peuvent accompagner des « attentions » et des « avertissements » pour indiquer la nature et les conséquences des dangers :

| Informe du fait que l'instrument contient un laser et que ce guide comporte des informations importantes sur son utilisation et sa maintenance en toute sécurité.                  |
|----------------------------------------------------------------------------------------------------|
| Informe du fait que l'instrument provoque des décharges<br>électrostatiques et qu'il est nécessaire d'utiliser une<br>protection contre ces décharges pour éviter tout<br>dommage. |
| Indique que le connecteur est relié à la terre et à la terre de l'armoire.                                                                                                    |

## Réutilisation et recyclage

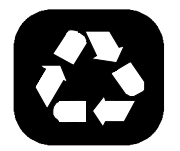

Dans le cadre des efforts de TSI Incorporated visant à réduire l'impact négatif sur les communautés dans lesquelles ses produits sont fabriqués et utilisés :

- Ne jetez pas les batteries utilisées à la poubelle.
   Suivez les exigences locales en matière d'environnement pour le recyclage des batteries.
- Si l'instrument devient obsolète, renvoyez-le à TSI pour qu'il soit démonté et recyclé.

# Déballage et identification des pièces

Déballez avec soin l'instrument de prélèvement d'aérosols DUSTTRAK<sup>™</sup> II modèle 8530/8531/8532 du conteneur d'expédition. Utilisez les tableaux et illustrations ci-dessous pour vérifier qu'aucun composant ne manque. Contactez TSI immédiatement si un composant est manquant ou endommagé.

#### Déballage de l'instrument de prélèvement d'aérosols DustTRAK™ II

Comparez tous les composants que vous avez reçus à ceux répertoriés dans le tableau ci-dessous. Si des pièces sont manquantes, contactez TSI.

| Élément | Qté | Référence    | Description                                   |
|---------|-----|--------------|-----------------------------------------------|
|         | 1   | 8530<br>8531 | II de bureau<br>II HC de bureau               |
|         |     | 8532         | Il Portable                                   |
|         | 1   | 801670       | Mallette de<br>transport pour II<br>de bureau |
| 1       |     | 801669       | Mallette de<br>transport pour II<br>portable  |

| Élément                                                                                                    | Qté | Référence | Description                                                                   |
|----------------------------------------------------------------------------------------------------|-----|-----------|-------------------------------------------------------------------------------|
| IIII Contraction of the second second | 1   | 1090014   | CD-ROM du<br>logiciel d'analyse<br>de données                                 |
|                                                                                                    | 1   | 800663    | Filtre de remise à<br>zéro                                                    |
| ou                                                                                                    | 1   | 801680    | Batterie<br>rechargeable<br>lithium-ion<br>6 600 mAh<br>(modèle de<br>bureau) |
|                                                                                                    |     | 801681    | Batterie<br>rechargeable<br>lithium-ion<br>(modèle portable)                  |
| A.                                                                                                    | 1   | 1303740   | Câble USB                                                                     |
| 0                                                                                                    | 1   | 801652    | Câble de sortie<br>analogique/alarme<br>(modèles de<br>bureau<br>uniquement)  |
|                                                                                                    | 1   | 6001897   | Manuel<br>d'utilisation et<br>d'entretien                                     |

| Élément | Qté | Référence | Description                                                                                                    |
|---------|-----|-----------|----------------------------------------------------------------------------------------------------|
|         | 1   |           | Certificat de<br>calibrage                                                                                                   |
| 6       | 1   | 801688    | Tubulure<br>conductrice                                                                                                    |
|         | 1   | 801668    | Outil de retrait de filtre (tricoise)                                                                                        |
|         | 4   | 801673    | Éléments de filtre<br>interne de<br>rechange. Modèle<br>de bureau<br>uniquement                                              |
|         | 2   |           | Le filtre de 37 mm<br>comprend :<br>Un corps de filtre<br>supérieur<br>Un corps de filtre<br>inférieur<br>Une grille maillée |
|         | 1   |           | Livré avec un outil<br>d'ouverture de<br>cartouche de<br>37 mm                                                               |
|         | 8   | 801666    | Filtres internes de<br>rechange<br>Modèle portable<br>uniquement                                                             |

| Élément | Qté | Référence | Description                                                                                                    |  |
|---------|-----|-----------|----------------------------------------------------------------------------------------------------|--|
|         | 1   | 801667    | Kit de l'impacteur<br>PM <sub>2.5</sub> assemblée<br>Partie<br>supérieure<br>Partie inférieure<br>Plaque<br>d'impacteur<br>Partie supérieure<br>PM <sub>1.0</sub><br>Partie supérieure<br>PM <sub>4.0</sub> |  |
|         |     |           | Partie superieure<br>PM <sub>10</sub><br>Plaque<br>d'impacteur<br>supplémentaire                                                                                                    |  |
| 0       | 1   | 801691    | Cyclone Dorr-<br>Oliver                                                                                                    |  |
|         | 1   | 801692    | Bloc<br>d'alimentation –<br>Modèle de bureau                                                                                                    |  |
|         |     | 801694    | Bloc<br>d'alimentation –<br>Modèle portable                                                                                                    |  |
| /       | 2   |           | Stylet<br>Un stylet se<br>trouve dans le sac<br>des accessoires<br>et un autre est<br>attaché à<br>l'instrument.                                                                                            |  |

| Élément | Qté | Référence | Description                                                                                                    |
|---------|-----|-----------|----------------------------------------------------------------------------------------------------|
|         | 1   | 3012094   | Tournevis double<br>tête. (Pour les<br>modèles portables<br>uniquement)                                                           |
|         | 1   | 801674    | Huile pour<br>impacteur                                                                                                    |
|         | 2   | 801698    | Capuchon<br>d'entrée<br>Une entrée se<br>trouve dans le sac<br>des accessoires<br>et une autre est<br>attachée à<br>l'instrument. |

#### Identification des pièces de l'instrument de prélèvement d'aérosols Dus⊤TRAK™ modèles 8530/8531 de bureau

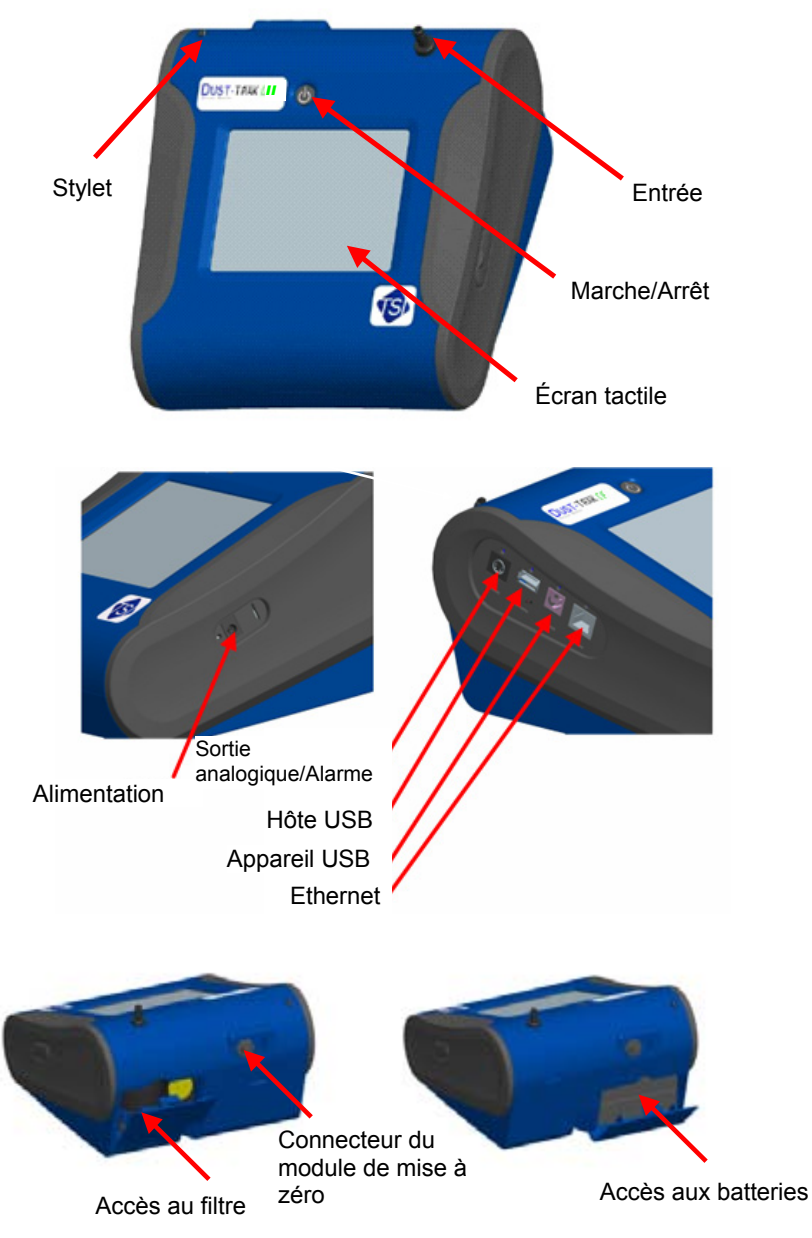

Figure 1-1 : Caractéristiques du modèle de bureau

### Identification des pièces de l'instrument de prélèvement d'aérosols DustTRAK™ II modèle 8532 portable

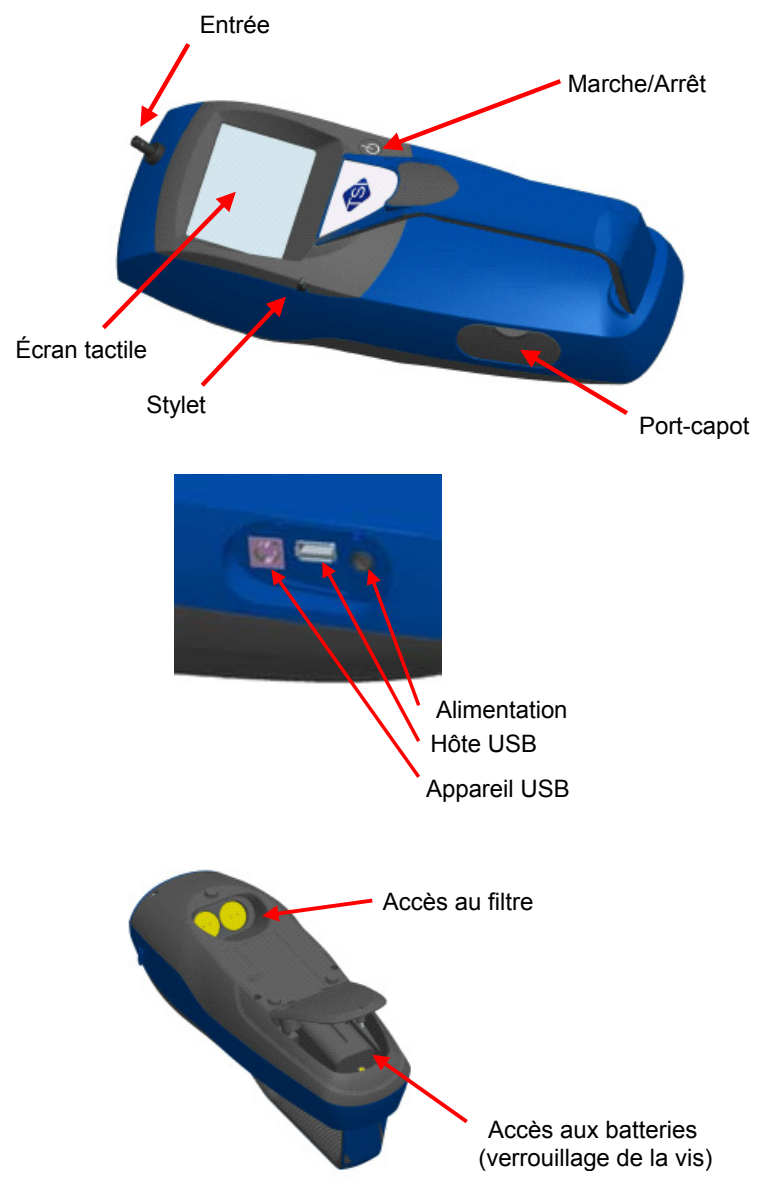

Figure 1-2 : Caractéristiques du modèle portable

# Configuration

### Alimentation de l'instrument de prélèvement d'aérosols DustTrak™ II

L'instrument de prélèvement d'aérosols DUSTTRAK™ II doit être alimenté par des batteries ou par une alimentation secteur par l'intermédiaire de l'adaptateur secteur externe.

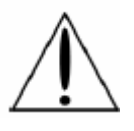

# AVERTISSEMENT

L'instrument a été conçu pour être utilisé avec les batteries fournies par TSI. N'utilisez pas d'autres batteries.

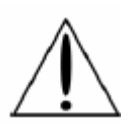

## AVERTISSEMENT

N'utilisez pas de batteries non rechargeables dans cet instrument. Cela peut provoquer des incendies, des explosions et d'autres situations dangereuses.

#### Installation des batteries dans le modèle pour bureau 8530/8531

Retirez le capot des batteries et glissez dans les compartiments une ou deux batteries. Chaque compartiment ne peut recevoir qu'une seule batterie. Orientez les batteries en positionnant l'étiquette vers le haut (voir figure 2-1).

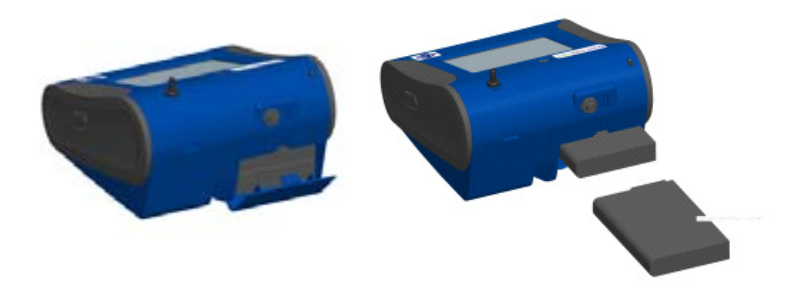

Figure 2-1 : Insertion des batteries dans le modèle de bureau

#### Installation des batteries dans le modèle portable 8532

Retirez le capot des batteries en dévissant la vis imperdable sur la partie inférieure de l'instrument. Orientez la batterie en positionnant les

connecteurs de cuivre vers l'avant. Insérez la batterie dans le compartiment et faites-la glisser pour mettre les broches en contact. Replacez le capot des batteries et fixez-le en resserrant la vis (voir figure 2-2).

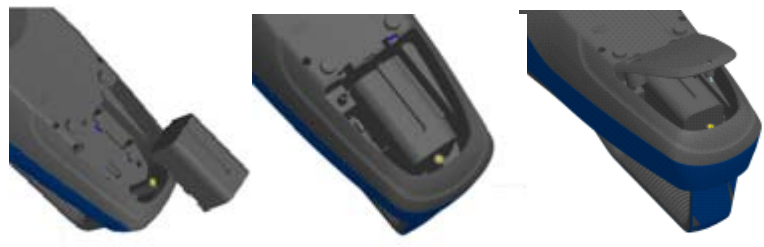

Figure 2-2 : Insertion des batteries dans le modèle portable

#### Alimentation de l'instrument avec l'adaptateur secteur

L'adaptateur secteur vous permet d'alimenter l'instrument DUSTTRAK™ en le branchant sur une prise murale. Lorsque vous utilisez l'adaptateur secteur, les batteries (si elles sont installées) ne seront pas utilisées.

#### Chargement des batteries

Cet instrument charge les groupes de batteries lithium-ion. Insérez les batteries dans le compartiment réservé, branchez l'instrument à une alimentation secteur et mettez l'instrument sous tension. Les batteries ne se chargent que lorsque l'instrument est sous tension et en mode veille. Les batteries ne se chargent pas si l'instrument n'est pas sous tension ou lorsqu'il effectue des mesures. Le chargement s'arrête lorsque les batteries sont entièrement chargées.

#### Capuchon d'entrée

Lorsque vous utilisez l'instrument DUSTTRAK™ pour prélever l'air environnant, placez le capuchon d'entrée sur l'instrument. Ce capuchon évitera que des objets volumineux tombent dans l'entrée et la bouchent. Le capuchon évite également que la lumière directe pénètre dans la chambre et fausse les résultats.

Il suffit d'appuyer le capuchon sur l'entrée de l'instrument pour l'installer.

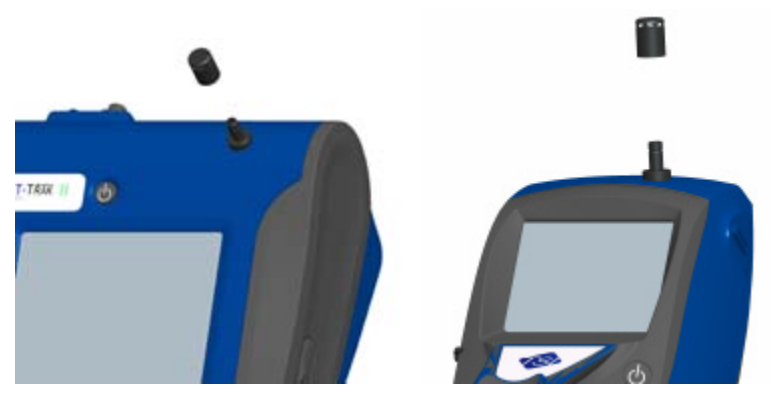

Figure 2-3 : Placement du capuchon d'entrée

#### Impacteurs sélectifs

Les impacteurs sélectifs peuvent être fixés à l'entrée des instruments DUSTTRAK<sup>m</sup> II. Ils peuvent être utilisés pour traiter la plage des tailles des particules qui entrent dans l'instrument. Les impacteurs PM<sub>1</sub>, PM<sub>2.5</sub>, PM<sub>4</sub> (inhalables) et PM<sub>10</sub> sont disponibles. L'instrument doit fonctionner suivant les paramètres d'usine par défaut (3,0 l/min) pour que les impacteurs atteignent des points de coupe appropriés.

L'impacteur sélectif est composé de trois pièces ; le capuchon, la plaque d'impacteur et la partie inférieure. Le choix du capuchon détermine la taille de coupe de l'impacteur. Chaque capuchon comporte une étiquette indiquant la taille de coupe des particules (1  $\mu$ m, 2,5  $\mu$ m, 4,0  $\mu$ m ou 10  $\mu$ m). La même plaque d'impacteur et la même partie inférieure sont utilisées indépendamment des tailles d'impacteur.

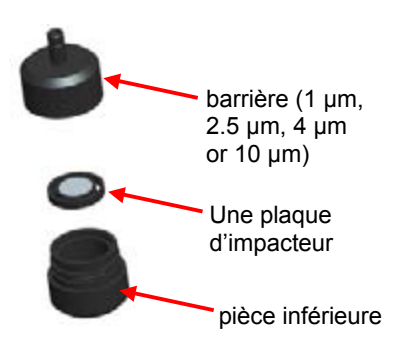

Figure 2-4 : Impacteur sélectif

L'impacteur est fixé sur l'instrument à la place du capuchon d'entrée. Il n'est pas nécessaire d'utiliser le capuchon d'entrée si un impacteur est

utilisé. Reportez-vous au <u>Chapitre 4, "Maintenance,"</u> pour toute instruction sur la méthode d'ajout de l'huile sur la plaque d'impacteur.

#### Cyclone Dorr-Oliver

Un cyclone Dorr-Oliver est fourni avec l'instrument. Le cyclone Dorr-Oliver élimine les particules ayant une taille supérieure à 4,0  $\mu$ m. Il est fixé à l'instrument en faisant glisser l'attache du cyclone sur le crochet qui dépasse. Le tube du cyclone Dorr-Oliver doit être dirigé vers l'entrée de l'instrument.

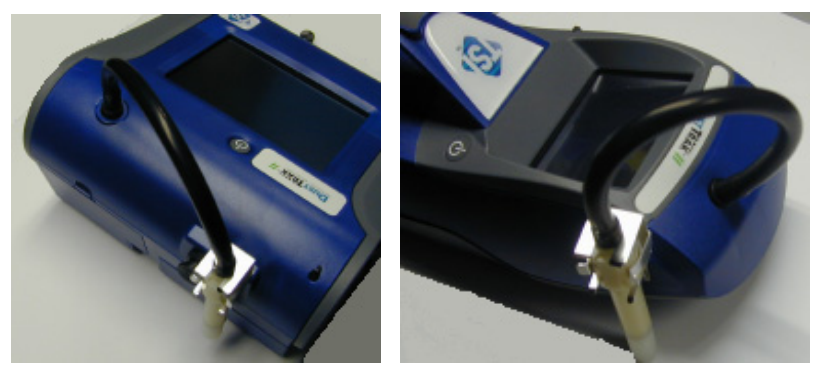

Figure 2-5 : Installation du cyclone Dorr-Oliver

Les accessoires d'entrée (impacteurs ou capuchon d'entrée) ne doivent pas être utilisés lorsque le cyclone Dorr-Oliver est utilisé. Le débit de l'instrument doit être modifié à 1,7 l/min lorsque vous utilisez le cyclone Dorr-Oliver pour obtenir un point de coupe (inhalable) de 4  $\mu$ m. Reportez-vous aux instructions de la fonction <u>Flow Cal (calibrage du débit)</u> sur la méthode de modification du débit des instruments dans le chapitre Utilisation.

## Configuration de l'instrument

L'instrument DUSTTRAK™ II peut être connecté à un ordinateur pour télécharger des données et charger des programmes de prélèvement.

#### Connexion à l'ordinateur

Connectez le port hôte USB d'un ordinateur Microsoft Windows<sup>®</sup> au port USB situé sur le côté de l'instrument DUSTTRAK™.

#### Installation du logiciel d'analyse des données TRAKPRO™

Le logiciel TRAKPRO™ peut préprogrammer l'instrument DUSTTRAK™, télécharger des données, afficher des données brutes, créer des rapports statistiques et des graphiques, et les associer à des données issues d'autres

instruments TSI qui utilisent le logiciel TRAKPRO™. Les sections suivantes décrivent comment installer le logiciel et configurer l'ordinateur.

#### Remarque

Pour utiliser le logiciel TRAKPRo<sup>™</sup> avec l'instrument de prélèvement d'aérosols DUSTTRAK<sup>™</sup>, l'ordinateur doit exécuter Microsoft Windows<sup>®</sup> et disposer d'un port USB (Universal Serial Bus).

 Insérez le CD du logiciel d'analyse des données TRAKPRO™ dans le lecteur de CD-ROM. L'écran d'installation démarre automatiquement.

#### Remarque

Si le logiciel ne démarre pas automatiquement après quelques minutes, exécutez manuellement le programme indiqué sur l'étiquette du CD à l'aide de la commande Exécuter du menu Démarrer de Windows.

**2.** Suivez les instructions d'installation du logiciel TRAKPRO<sup>™</sup>.

Le logiciel TRAKPRO<sup>™</sup> contient un guide d'installation complet. Nous vous recommandons d'imprimer ce manuel avant de démarrer l'installation du logiciel TRAKPRO<sup>™</sup> sur votre ordinateur ; vous pourrez ainsi le consulter pendant l'installation. Le guide du logiciel TRAKPRO<sup>™</sup> se trouve dans le fichier Help du logiciel TRAKPRO<sup>™</sup>. Le guide du logiciel d'analyse des données TRAKPRO<sup>™</sup> n'est pas imprimé séparément.

<sup>&</sup>lt;sup>®</sup>Microsoft et Windows sont des marques déposées de Microsoft Corporation. Configuration

#### Connexion d'une sortie analogique/alarme

Le câble de sortie analogique/alarme se branche au connecteur d'alarme situé sur le côté de l'instrument. Cette fonctionnalité est disponible uniquement sur les modèles de bureau (8530/8531).

Le câble dispose d'un connecteur mini-DIN à quatre broches. L'illustration ci-dessous présente les broches de sortie du connecteur et la disposition des fils du câble.

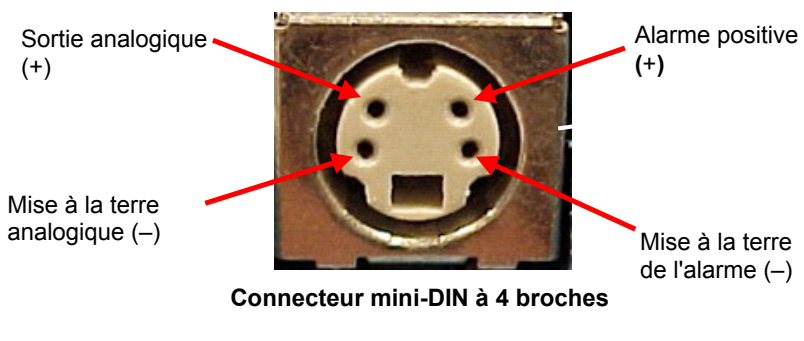

| Schéma du câblage          |                   |  |  |
|----------------------------|-------------------|--|--|
| Fil marron Mise à la terre |                   |  |  |
|                            | analogique        |  |  |
| Fil orange                 | Sortie analogique |  |  |
| Fil rouge                  | Alarme (+)        |  |  |
| Fil blanc                  | Alarme (-)        |  |  |
| Fil noir                   | Blindage          |  |  |

Figure 2-6 : Schéma du câblage

## Câblage de la sortie analogique

Spécifications système :

- Tension de sortie : 0 à 5 Vcc.
- Impédance de sortie : 0,01 ohm.
- Courant de sortie maximum : 15 mA.
- Veillez à observer une polarité correcte (voir les broches de sortie cidessus).

Le câble de sortie fourni par TSI (référence 801652) porte l'étiquette du schéma de câblage. Vous aurez peut-être besoin de matériel supplémentaire non fourni par TSI pour établir des connexions au système. Il est de la responsabilité de l'utilisateur de spécifier et de fournir tout l'équipement supplémentaire.

# Câblage de l'alarme

Spécifications système :

- Tension maximum : 15 Vcc (NE PAS UTILISER L'ALIMENTATION SECTEUR)
- Courant maximum : 1 A
- Veillez à observer une polarité correcte (voir les broches de sortie cidessus).
- L'interrupteur d'alarme, situé à l'intérieur de l'instrument DUSTTRAK™, doit être situé sur le côté terre du système d'alarme.

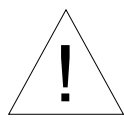

# AVERTISSEMENT

La fonction de sortie d'alarme de l'instrument DUSTTRAK™ ne doit pas être utilisée pour détecter les situations dangereuses ou pour fournir une alarme visant à protéger les vies humaines, la santé ou la sécurité.

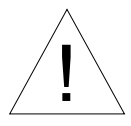

# Attention

L'interrupteur d'alarme ne doit pas être branché sur l'alimentation secteur ! L'installation incorrecte de l'alarme utilisateur peut provoquer des dommages sur l'instrument DUSTTRAK™ et/ou annuler sa garantie ! Veuillez lire toutes les instructions avant de brancher ou d'utiliser l'alarme utilisateur et veillez à les respecter.

# Utilisation

## Conseils avant la première utilisation

L'écran **START UP (DÉMARRAGE)** apparaît lors de la mise sous tension de l'instrument, après l'écran d'accueil indiquant le logo TSI.

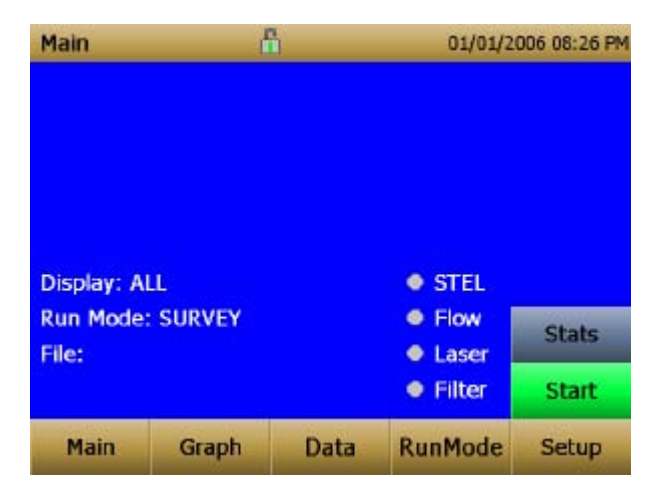

À l'aide d'un stylet ou de votre doigt, touchez les « boutons » sur l'écran pour activer les différents menus.

## Menu Setup (Configuration)

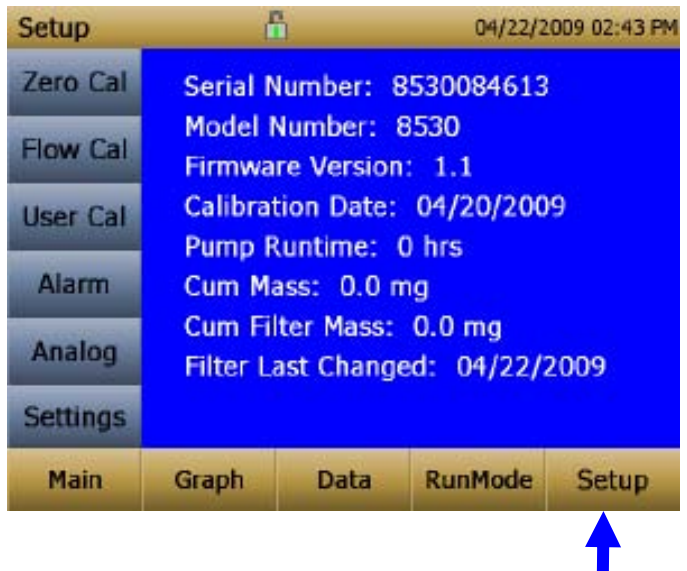

En appuyant sur **Setup (Configuration)**, vous activez les boutons de l'écran tactile du menu Setup (Configuration) situés sur le côté gauche de l'écran. Le menu **Setup (Configuration)** n'est pas accessible lorsque l'instrument effectue des prélèvements.

L'écran principal de l'écran **Setup (Configuration)** affiche les informations suivantes :

| Serial Number<br>(Numéro de série)                | Numéro de série de l'instrument.                                                      |
|---------------------------------------------------|---------------------------------------------------------------------------------------|
| Model Number<br>(Numéro de modèle)                | Numéro de modèle de l'instrument.                                                     |
| Version du micrologiciel                          | Version du micrologiciel de l'instrument.                                             |
| Calibration Date<br>(Date de calibrage)           | Date du dernier calibrage en usine.                                                   |
| Pump Run Time<br>(Durée du pompage)               | Durée de pompage en heures.                                                           |
| Cum Mass Conc<br>(Concentration masse<br>cumulée) | Quantité de la masse traversant<br>l'instrument au cours de toute sa durée de<br>vie. |

| Cum Filter Conc                  | Quantité de la masse traversant           |
|----------------------------------|-------------------------------------------|
| (Concentration filtre            | l'instrument depuis le dernier changement |
| cumulée)                         | de filtre.                                |
| Filter Time<br>(Durée du filtre) | Date du dernier changement de filtre.     |

#### Zero Cal (Calibrage zéro)

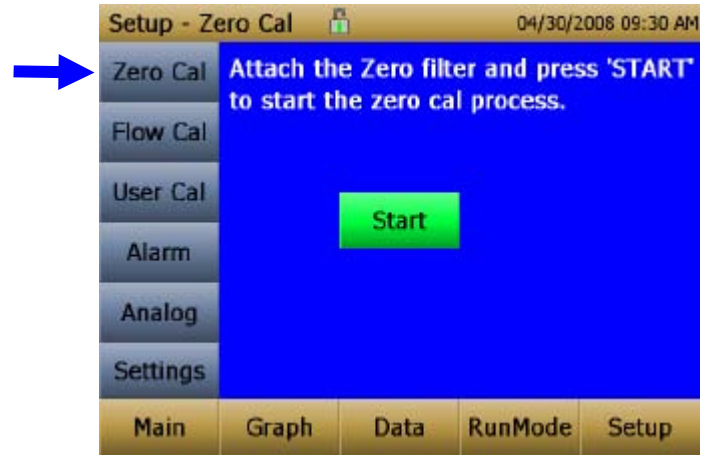

La fonction **Zero Cal (Calibrage zéro)** doit être exécutée lors de la première utilisation de l'instrument et avant chaque utilisation. Pour l'exécution de la fonction **Zero Cal (Calibrage zéro)**, le filtre de mise à zéro doit être fixé.

N'effectuez jamais de calibrage zéro sans avoir fixé le filtre de mise à zéro au préalable.

- 1. Appuyez sur le bouton Zero Cal (Calibrage zéro).
- 2. Attachez le filtre de mise à zéro.
- **3.** Appuyez sur le bouton **Start (Démarrer)** pour commencer le processus de mise à zéro.
- 4. Le compteur à rebours qui apparaît indique le temps restant. Lorsque le processus est terminé, l'écran indique le message Zero Cal Complete (Calibrage zéro terminé).

Retirez le filtre à la fin de la mise à zéro. L'instrument est maintenant calibré sur zéro et est prêt à être utilisé.

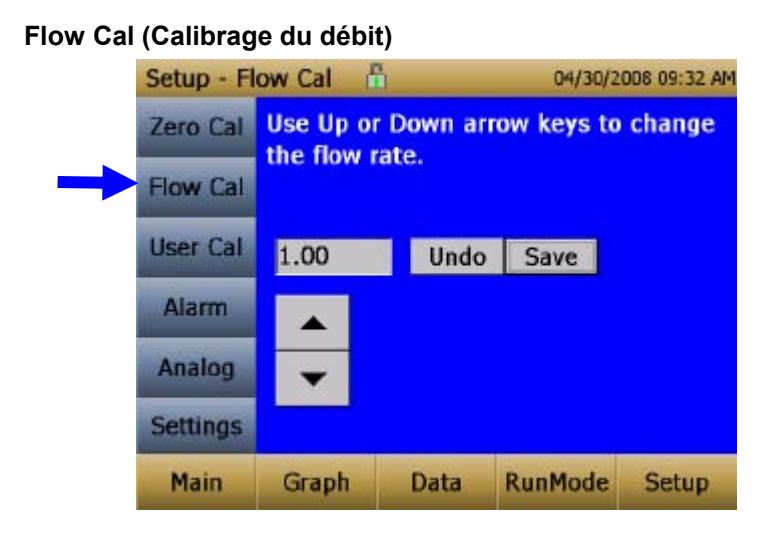

La fonction **Flow Cal (Calibrage du débit)** est exécutée si l'utilisateur souhaite changer le point de consigne du débit. Le point de consigne est défini en usine sur un débit total de 3 l/min. Un débit total de 2 l/min correspond au débit mesuré de l'aérosol. Un débit total de 1 l/min est divisé, filtré et utilisé pour le débit de la gaine. L'instrument DUSTTRAK<sup>M</sup> II comporte un débitmètre  $\Delta P$  interne qui contrôle le débit à ±5 % du point de consigne défini en usine. Il est recommandé de vérifier les débits à l'aide d'un débitmètre externe de référence, notamment lors de la collecte des données. La pompe démarre automatiquement lorsque vous affichez l'écran Flow Cal (Calibrage du débit).

- Connectez un calibreur de débit (débitmètre de référence) au port d'entrée. Vous pouvez utiliser les appareils de mesure du débit suivants : burette à bulles, débitmètre massique, piston sec ou rotamètre.
- 2. Appuyez sur la flèche vers le haut ou vers le bas pour obtenir le débit souhaité sur le débitmètre de référence. Chaque fois que vous appuyez sur la flèche vers le haut ou vers le bas, le débit change d'environ 1 %. Laissez le temps à la pompe de changer de débit et d'adopter le nouveau débit avant d'appuyer de nouveau sur le bouton.
- **3.** Sélectionnez l'option Save (Enregistrer) lorsque vous avez obtenu le débit souhaité. Sélectionnez **Undo (Annuler)** pour rétablir le point consigne défini en usine.

#### User Cal (Calibrage utilisateur)"

| S | etup - Us | er Cal 🧂                   | h    | 04/30/20 | 008 09:36 AM |
|---|-----------|----------------------------|------|----------|--------------|
| 7 | Zero Cal  | UC1*                       |      |          | *            |
| F | low Cal   | UC1*<br>UC2<br>UC3         |      |          |              |
|   | Jser Cal  | UC4<br>UC5                 |      |          |              |
|   | Alarm     | UC6<br>UC7                 |      |          |              |
|   | Analog    | UC8<br>User Cal            | 9    |          |              |
| - | Settings  | User Cal 10<br>Factory Cal |      |          |              |
|   | Main      | Graph                      | Data | RunMode  | Setup        |

La fonction **User Cal (Calibrage utilisateur)** permet à l'utilisateur de stocker et d'utiliser 10 facteurs de calibrage. Le calibrage utilisateur actif est repéré par un astérisque « \* ».

Quatre variables peuvent être définies pour chaque calibrage utilisateur.

|   | Setup - Us | er Cal 🥈            | 5                      | 04/30/20 | 006 09:38 AM |
|---|------------|---------------------|------------------------|----------|--------------|
|   | Zero Cal   | UC1*                |                        |          | z            |
|   | Flow Cal   | Name: U             | C1                     |          | *            |
| - | User Cal   | Photome<br>User Cal | tric: 1.0<br>[On,Off]: | On       |              |
|   | Alarm      |                     |                        |          |              |
|   | Analog     |                     |                        |          |              |
|   | Settings   |                     |                        |          |              |
|   | Main       | Graph               | Data                   | RunMode  | Setup        |

| Name (Nom)                | L'utilisateur peut renommer le calibrage et<br>utiliser un nom descriptif.                                                                                                    |
|---------------------------|----------------------------------------------------------------------------------------------------|
| Photometric (Photométrie) | Change le calibrage usine d'un signal de<br>particules basé sur l'aérosol Arizona Road<br>Dust, pour utiliser l'aérosol qui est mesuré.<br>Reportez-vous ci-dessous pour définir ce<br>calibrage. |

| Size Corr (Correction granulométrique)                                  | Change le calibrage usine de la distribution<br>des particules basé sur l'aérosol Arizona<br>Road Dust, pour utiliser l'aérosol qui est<br>mesuré. Reportez-vous ci-dessous pour<br>définir ce calibrage. |
|-------------------------------------------------------------------------|----------------------------------------------------------------------------------------------------|
| User Cal (Calibrage<br>utilisateur) [on (activer),<br>off (désactiver)] | Le fait de sélectionner l'option <b>On (Activer)</b><br>active le calibrage utilisateur en cours et<br>désactive le calibrage utilisateur<br>sélectionné précédemment.                                    |

#### Facteur de calibrage photométrique

Dans la plupart des cas, l'instrument DUSTTRAK<sup>™</sup>, avec sa fonctionnalité intégrée de consignation des données, peut fournir des informations précieuses sur les changements de concentration de l'aérosol pour différents processus dans le temps. Le calibrage en usine, conformément à la norme ISO 12103-1, est effectué sur la fraction inhalable de la poussière d'essai A1 et est assez représentatif d'une large gamme d'aérosols ambiants. Les mesures massiques optiques dépendant de la granulométrie des particules et des propriétés matérielles, un calibrage personnalisé pourrait améliorer la précision d'un aérosol spécifique.

La détermination d'un calibrage photométrique spécifique d'aérosol suppose que vous déterminiez une concentration massique réelle (une analyse granulométrique par exemple) pour l'aérosol que vous souhaitez mesurer. La concentration massique réelle est utilisée pour calculer le facteur de calibrage personnalisé pour cet aérosol. Lorsque vous avez un facteur de calibrage personnalisé, vous pouvez le réutiliser chaque fois que vous effectuez des mesures dans le même environnement d'aérosol.

#### Détermination du facteur de calibrage d'un aérosol spécifique

L'instrument DUSTTRAK<sup>™</sup> II est calibré en usine sur la fraction inhalable de la poussière d'essai A1, conformément à la norme ISO 12103-1. L'instrument DUSTTRAK<sup>™</sup> peut être calibré facilement sur un aérosol arbitraire par l'ajustement du facteur de calibrage personnalisé. Le facteur de calibrage personnalisé de l'instrument DUSTTRAK<sup>™</sup> a la valeur de 1,00 pour le calibrage défini en usine conformément à la norme ISO concernant les poussières d'essai. Cette procédure décrit la façon de déterminer le facteur de calibrage d'un aérosol spécifique. L'utilisateur de la valeur 1,00 rétablit toujours le calibrage usine. Afin de déterminer un nouveau facteur de calibrage, vous avez besoin de mesurer précisément la concentration d'aérosol, mentionné ci-après instrument de référence. Une analyse granulométrique est souvent le choix à privilégier, mais elle est limitée aux aérosols non volatils. La cartouche du filtre interne de 37 mm située dans les unités des modèles bureau peut être utilisée pour collecter le prélèvement de référence granulométrique.

Pour effectuer un calibrage précis, vous devez mesurer simultanément la concentration d'aérosol avec l'instrument DUSTTRAK<sup>™</sup> et votre instrument de référence.

- 1. Mettez l'instrument DUSTTRAK™ II à zéro.
- 2. Placez l'instrument en position Manual Log (Consignation manuelle) (la consignation manuelle est traitée ultérieurement dans cette section).
- **3**. Définissez l'intervalle de consignation. L'intervalle adéquat pour la plupart des situations est une minute (c'est-à-dire « 01:00 »).
- 4. Installez l'instrument DUSTTRAK™ II et l'instrument de référence au même endroit pour que les mesures soient effectuées depuis le même emplacement. La cartouche du filtre interne de 37 mm située dans l'unité de bureau peut être utilisée pour collecter les particules à peser pour la référence granulométrique.
- 5. Commencez le prélèvement d'aérosol avec les deux instruments en même temps.

#### Remarque

Vous obtiendrez une plus grande précision avec des prélèvements de longue durée. La durée du prélèvement dépend souvent de l'instrument de référence et des caractéristiques de l'aérosol mesuré. Pour que l'analyse granulométrique soit précise, la collecte d'une quantité suffisante d'aérosol sur une cartouche de filtre peut prendre un certain temps. Reportez-vous aux instructions de votre instrument de référence pour connaître les durées de prélèvement.

- 6. Arrêtez le prélèvement des deux instruments en même temps.
- Enregistrez la concentration moyenne de l'instrument DUSTTRAK<sup>™</sup>. Vous pouvez pour ce faire afficher la moyenne des prélèvements dans l'écran Data (Données). (L'écran Data (Données) est traité ultérieurement dans ce chapitre.)
- Déterminez la concentration massique en mg/m<sup>3</sup> à partir de votre instrument de référence. Pour le prélèvement granulométrique, cela signifie qu'il est pondéré.

9. Calculez la nouvelle constante de calibrage, NewCal (Nouveau calibrage), à l'aide de la formule suivante :

$$NewCal = \left(\frac{Reference Concentration}{DustTrak Concentration}\right) \cdot CurrentCal$$

 Sélectionnez l'option Photometric (Photométrie) dans le menu déroulant User Cal (Calibrage utilisateur) et saisissez le facteur NewCal (Nouveau calibrage) à l'aide des contrôles à l'écran.

| Setup - Us | ser Cal          | 6 |     | 04/30/20 | 008 09:40 AM |
|------------|------------------|---|-----|----------|--------------|
| Zero Cal   | UC1*             |   |     |          |              |
| Flow Cal   | Photometric: 1.0 |   |     |          |              |
| User Cal   | 1.0              |   |     | Undo     | Save         |
| Alarm      | 7                | 8 | 9   |          |              |
|            | 4                | 5 | 6   |          |              |
| Analog     | 1                | 2 | 3   |          |              |
| Settings   | 0                |   | <   |          |              |
| Main       | Graph            | 0 | ata | RunMode  | Setup        |

#### Alarm (Alarme)

Alarme permet à l'utilisateur de définir un niveau d'alarme qui sera déclenché si la lecture de l'instrument dépasse le point de consigne.

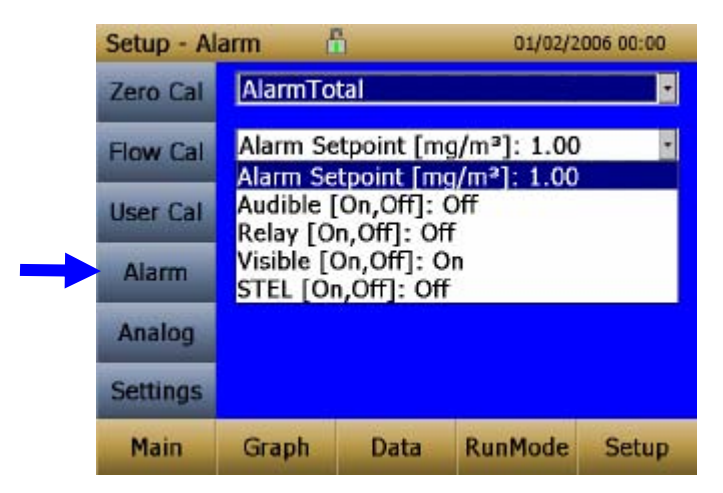

| Alarm Setpoint [mg/m³]<br>(Point de consigne<br>d'alarme [mg/m³]) | Le point de consigne d'alarme est le<br>niveau de concentration massique au-<br>dessus duquel l'alarme est déclenchée.                                     |
|-------------------------------------------------------------------|----------------------------------------------------------------------------------------------------|
|                                                                   | L'alarme sera déclenchée si la<br>concentration massique, prise à chaque<br>intervalle de consignation, dépasse le<br>point de consigne.                   |
| Audible [On, Off] (Sonore<br>[activer, désactiver])               | Lorsque l'alarme sonore est activée,<br>l'instrument active un bip interne lorsque<br>le niveau d'alarme est atteint ou dépassé.                           |
| Relay [On, Off] (Relais<br>[activer, désactiver])                 | Lorsque l'alarme de relais est activée,<br>l'instrument ferme le contacteur-relais<br>lorsque le niveau d'alarme est atteint ou<br>dépassé.                |
| Visible [On, Off] (Visuelle<br>[activer, désactiver])             | Lorsque l'alarme visuelle est activée,<br>l'instrument affiche l'icône d'alarme de la barre de titre lorsque le niveau<br>d'alarme est atteint ou dépassé. |
| STEL [On, Off] (STEL<br>[activer, désactiver])                    | Lorsque l'alarme STEL est activée, les<br>données STEL sont collectées lorsque le<br>niveau d'alarme est atteint ou dépassé.                               |
|                                                                   | La sélection de l'alarme STEL n'est<br>disponible que sur les modèles de bureau<br>8530 et 8531.                                                           |
|                                                                   | Reportez-vous à la remarque ci-dessous relative à l'alarme STEL.                                                                                           |

#### Alarme STEL

Le sigle STEL correspond à Short Term Exposure Limit (ou limite d'exposition à court terme). Lorsqu'une alarme STEL est sélectionnée, l'instrument inspecte les données toutes les secondes, quelle que soit l'intervalle de consignation sélectionné. Si la masse dépasse la limite STEL, une alarme STEL est déclenchée et les actions suivantes sont entreprises.

| Indicateur STEL | L'indicateur STEL                        |  |
|-----------------|------------------------------------------|--|
|                 | • STEL                                   |  |
|                 | apparaît en rouge sur l'écran principal. |  |

| Données                        | Les données sont prélevées à un<br>intervalle de consignation de 1 minute<br>pendant <b>15 minutes</b> .                                                                                                    |
|--------------------------------|----------------------------------------------------------------------------------------------------|
|                                | Ces données sont stockées dans un<br>fichier distinct intitulé STEL_XXX, XXX<br>correspondant au fichier de données<br>consigné.                                                                                                    |
|                                | L'instrument continue également à<br>consigner les données de concentration<br>massique à l'intervalle de consignation<br>sélectionné.                                                                                                    |
| Répétition de l'alarme<br>STEL | Si l'instrument reste au-dessus de la limite<br>STEL après l'intervalle de 15 minutes ou<br>si l'instrument dépasse la limite STEL plus<br>tard dans cette même période de<br>prélèvement, des fichiers STEL<br>supplémentaires sont générés. |

#### Analog (Analogique)

|   | Setup - Ar | alog 🖞                            | 1                                   | 04/30/20                          | 008 09:55 AM |
|---|------------|-----------------------------------|-------------------------------------|-----------------------------------|--------------|
|   | Zero Cal   | Analog C                          | ut [On,O                            | ff]: On                           |              |
|   | Flow Cal   | Analog C<br>Output S<br>Lower Lir | ut [On,O<br>etting [V,<br>nit [mg/n | f]: On<br>mA]: 0-5 V<br>n³]: 22.3 |              |
|   | User Cal   | Upper Lir                         | nit [mg/n                           | 1³]: 102                          |              |
|   | Alarm      |                                   |                                     |                                   |              |
| - | Analog     |                                   |                                     |                                   |              |
|   | Settings   |                                   |                                     |                                   |              |
|   | Main       | Graph                             | Data                                | RunMode                           | Setup        |

Le menu de configuration **Analog (Analogique)** définit les paramètres qui vont contrôler le port de sortie analogique. Ne s'applique qu'aux modèles de bureau 8530/8531.

| Analog out [On, Off]<br>(Sortie analogique<br>[activer, désactiver]) | Active le port de sortie analogique.                                    |
|----------------------------------------------------------------------|-------------------------------------------------------------------------|
| Size Fraction (Fraction granulométrique)                             | Sélectionne le canal granulométrique qui contrôle la sortie analogique. |

| Output Setting [V, mA]<br>(Paramètre de sortie [V,<br>mA])                      | Sélectionnez un paramètre compris dans les plages 0–5 V et 4–20 mA.                          |
|---------------------------------------------------------------------------------|----------------------------------------------------------------------------------------------|
| Lower Limit [mg/m <sup>3</sup> ]<br>(Limite inférieure [mg/m <sup>3</sup> ])    | Relevé de concentration massique du<br>canal sélectionné qui correspond à 0 V ou<br>à 4 mA.  |
| Upper Limit [mg/m <sup>3</sup> ]<br>(Limite supérieure<br>[mg/m <sup>3</sup> ]) | Relevé de concentration massique du<br>canal sélectionné qui correspond à 5 V ou<br>à 20 mA. |

#### Paramètres

| Setup - Se   | ettings 🚦                 | 1    | 04/30/20 | 008 09:59 AM |
|--------------|---------------------------|------|----------|--------------|
| Zero Cal     | Date Tim                  | e    |          | *            |
| Flow Cal     | Date Tim<br>IP<br>Display | e    |          |              |
| User Cal     | Touch Ca                  | ıl   |          |              |
| Alarm        |                           |      |          |              |
| Analog       |                           |      |          |              |
| <br>Settings |                           |      |          |              |
| Main         | Graph                     | Data | RunMode  | Setup        |

L'écran **Settings (Paramètres)** permet de définir les paramètres de base de l'unité.

| Date Time<br>(Date et heure) | Date Time                                                                                                    |          |
|------------------------------|----------------------------------------------------------------------------------------------------|----------|
|                              | Current Date: 04/30/2008 mm/dd/yy -                                                                                                    |          |
|                              | Current Date: 04/30/2008 mm/dd/yyyy                                                                                                    |          |
|                              | Current Time: 09:59:48 hh:mm:ss                                                                                                    |          |
|                              | Date Format []: mm/dd/yyyy                                                                                                    |          |
|                              | Time Format []: AM/PM                                                                                                    |          |
|                              | Configure la date, l'heure et le format de date<br>heure. L'heure peut être définie au format 12 d<br>24 heures. La date peut être définie au format<br>aaaa/jj/mm, aaaa/mm/jj ou aaaa/jj/mm. | et<br>ou |

| IP                                        | IP •<br>USB IP Address: 169.254.22.1 •<br>USB IP Address: 169.254.22.1<br>IP: Dynamic<br>IP Address: 10.1.12.18<br>Sub Net Mask: 255.255.255.0<br>Gateway: 10.1.12.254 |
|-------------------------------------------|----------------------------------------------------------------------------------------------------|
|                                           | USB PORT IP Address (Adresse IP du port<br>USB) :                                                                                                    |
|                                           | L'adresse IP USB est l'adresse attribuée à<br>l'instrument par le pilote NDIS. Elle est affichée<br>mais ne peut pas être modifiée.                                    |
|                                           | Ethernet Port IP paramètres (Paramètres IP de<br>port Ethernet) :                                                                                                    |
|                                           | (Modèle de bureau 8530, 8531 uniquement.)                                                                                                    |
|                                           | La méthode IP peut être définie sur statique ou<br>dynamique.                                                                                                    |
|                                           | Pour l'adresse statique, il est possible de définir<br>l'adresse IP, la passerelle par défaut et le masque<br>de sous-réseau.                                          |
|                                           | Pour l'adresse dynamique, l'écran affiche<br>l'adresse IP attribuée par le réseau. Ce paramètre<br>ne peut pas être modifié.                                           |
|                                           | Reportez-vous à la remarque ci-dessous.                                                                                                    |
| Display (Écran)                           | Display  Display: Blue Display: Blue Affiche un arrière-plan bleu ou blanc.                                                                                            |
| Touch Cal<br>(Calibrage écran<br>tactile) | Touch Cal  Press 'Start' to start the touch screen calibration process.  Start Calibre l'écran tactile.                                                                |

#### Remarques relatives à l'adresse IP

Après avoir changé le type d'adresse IP et choisi une adresse dynamique ou statique pour l'instrument, vous devez redémarrer l'instrument.

En mode dynamique, l'unité indique l'adresse IP à laquelle elle est affectée (après le redémarrage).

#### Run Mode (Mode d'exécution)

| RunMode | 9              | ĥ    | 04/30/20 | DD8 08:30 AI |
|---------|----------------|------|----------|--------------|
| SURVEY  |                |      |          | •            |
| SURVEY  |                |      |          |              |
| MANUAL  | and the second |      |          |              |
| LOG MO  | DE 1           |      |          |              |
| LOG MO  | DE 2           |      |          |              |
| LOG MO  | DE 3           |      |          |              |
| LOG MO  | DE 4           |      |          |              |
| LOG MO  | DE 5           |      |          |              |
|         |                |      |          |              |
|         |                |      |          |              |
|         |                |      |          |              |
| Main    | Graph          | Data | RunMode  | Setup        |
|         |                |      |          |              |
|         |                |      | T        |              |
|         |                |      |          |              |

L'onglet **RunMode (Mode d'exécution)** affiche les options de mode de prélèvement.

Les options de mode de prélèvement sont les suivantes : Survey Mode (Mode d'analyse), Manual Log (Consignation manuelle) et Log Mode 1-5 (Mode de consignation 1-5).

| Survey (Analyse)                    | Le mode d'analyse xécute un prélèvement<br>actif, continu et en temps réel, mais ne<br>consigne pas les données.                                                                                                    |
|-------------------------------------|----------------------------------------------------------------------------------------------------|
| Manual (Manuel)                     | La consignation manuelle définit<br>l'instrument sur la consignation des<br>données pendant une période spécifique.                                                                                                    |
| Log Mode (Modes de<br>consignation) | Le mode de consignation démarre et arrête<br>l'instrument à des heures définies,<br>s'exécute pendant une durée de test<br>définie et effectue plusieurs tests de même<br>durée, avec une période spécifique entre<br>les tests. |

#### Survey Mode (Mode d'analyse)

| RunMode  | ď            | 5        | 04/22/2 | 009 02:44 PM |
|----------|--------------|----------|---------|--------------|
| SURVEY   |              |          |         |              |
| Time Co  | nstant: 1 se | ec       |         | *            |
| Time Cor | nstant: 1 se | C        |         |              |
| Auto Sta | rt on Power  | r Up: No |         |              |
|          |              |          |         |              |
|          |              |          |         |              |
|          |              |          |         |              |
|          |              |          |         |              |
|          |              |          |         |              |
|          |              |          |         |              |
| Main     | Graph        | Data     | RunMode | Setup        |
|          |              |          |         |              |
|          |              |          | T       |              |

| Time Constant (Constante<br>de temps)                                       | La constante de temps peut être définie de<br>1 à 60 secondes. Cette option permet de<br>contrôler la vitesse de rafraîchissement de<br>l'écran principal. Elle concerne la moyenne<br>des données affichées dans l'écran<br>principal et n'est pas liée aux données<br>consignées dans les modes de<br>consignation manuelle ou programmée. |
|-----------------------------------------------------------------------------|----------------------------------------------------------------------------------------------------|
| Auto Start on Power Up<br>(Démarrage automatique à<br>la mise sous tension) | Lorsque cette option est définie sur Yes<br>(Oui), l'unité commence les mesures lors<br>de sa mise sous tension, si elle a été<br>définie sur le mode Survey (Analyse) lors<br>de sa mise hors tension.<br>Lorsque cette option est définie sur No<br>(Non), l'unité reste en mode veille lors de<br>sa mise sous tension.                   |

#### Manual Mode (Mode manuel)

| RunMode                | 6                          | ù.              | 04/30/2 | 008 08:32 AM |
|------------------------|----------------------------|-----------------|---------|--------------|
| MANUAL                 |                            |                 |         | -            |
| Log Inter<br>Log Inter | rval: 00:01                | mm:ss<br>mm:ss  |         |              |
| Test Len               | gth: 00:00<br>nstant: 1 se | :01 dd:hf<br>ec | 1:00    |              |
|                        |                            |                 |         |              |
|                        |                            |                 |         |              |
|                        |                            |                 |         |              |
| Main                   | Graph                      | Data            | RunMode | Setup        |
|                        |                            |                 |         |              |
|                        |                            |                 |         |              |

| Log Interval (Intervalle de consignation) | L'intervalle de consignation peut être défini<br>de 1 seconde à 60 minutes. Il s'agit de la<br>durée entre deux points de consignation de<br>données.                                                                                                    |
|-------------------------------------------|----------------------------------------------------------------------------------------------------|
| Test Length (Longueur du<br>test)         | La longueur de test peut être définie de 1<br>minute à la limite de stockage des<br>données.                                                                                                    |
| Time Constant (Constante<br>de temps)     | La constante de temps peut être définie de<br>1 à 60 secondes. Cette option permet de<br>contrôler la vitesse de rafraîchissement de<br>l'écran principal. Elle concerne la moyenne<br>des données affichées dans l'écran<br>principal et n'est pas liée aux données<br>consignées dans les modes de<br>consignation manuelle ou programmée. |

En mode manuel, les données seront stockées dans un fichier intitulé *Manual\_XYZ*, XYZ étant un nombre entier incrémentiel.

#### Log Mode (1–5) (Mode de consignation 1-5)

| RunMode                                                                       | 6                                                                                                    | 1                                                     | 04/30/2                            | 006 08:34 AM |
|-------------------------------------------------------------------------------|----------------------------------------------------------------------------------------------------|-------------------------------------------------------|------------------------------------|--------------|
| LOG MO                                                                        | DE 1                                                                                                  |                                                       |                                    |              |
| Log Nam                                                                       | ne: LOG MO                                                                                            | DE 1                                                  |                                    |              |
| Log Nam                                                                       | e: LOG MO                                                                                             | DE 1                                                  |                                    |              |
| Start Tin<br>Log Inte<br>Auto Zer<br>Test Len<br>Number<br>Time Be<br>Time Co | ne: 16:45:0<br>rval: 00:01<br>o Interval:<br>gth: 00:00<br>of Tests: 2<br>tween Tests<br>nstant: 1 se | 0 hh:mm<br>mm:ss<br>00:00 hh<br>01 dd:hh<br>s: 00:00: | :ss<br>::mm<br>::mm<br>01 dd:hh:mm | n –          |
| Main                                                                          | Graph                                                                                                 | Data                                                  | RunMode                            | Setup        |
|                                                                               |                                                                                                    |                                                       |                                    |              |

| Log Name (Nom du fichier<br>journal)                             | L'option Log Name (Nom du fichier journal)<br>affiche un clavier virtuel permettant de<br>nommer le fichier des données consignées.                   |
|------------------------------------------------------------------|----------------------------------------------------------------------------------------------------|
| Start Date (Date de début)                                       | L'option Start Date (Date de début) permet<br>de sélectionner la date de début du test.                                                               |
| Start Time (Heure de<br>début)                                   | L'option Start Time (Heure de début)<br>électionne l'heure de démarrage du test.                                                                      |
| Log Interval (Intervalle de consignation)                        | L'intervalle de consignation peut être défini<br>de 1 seconde à 60 minutes. Il s'agit de la<br>durée entre deux points de consignation de<br>données. |
| Auto Zero Interval<br>(Intervalle de mise à zéro<br>automatique) | Intervalle entre les remises à zéro de<br>l'instrument à l'aide de l'accessoire de mise<br>à zéro. Modèles de bureau 8530 et 8531<br>uniquement.      |
| Test Length (Longueur du test)                                   | De 1 minute à la limite de stockage des données.                                                                                                    |
| Number of Tests (Nombre de tests)                                | Nombre de tests, de 1 à 999.                                                                                                    |
| Time between Tests<br>(Durée entre les tests)                    | Durée entre les tests, 1 minute à 30 jours.                                                                                                    |

| Time Constant (Constante<br>de temps)         | La constante de temps eut être définie de 1<br>à 60 secondes. Cette option permet de<br>contrôler la vitesse de rafraîchissement de<br>l'écran principal. Elle concerne la moyenne<br>des données affichées dans l'écran<br>principal et n'est pas liée aux données<br>consignées dans les modes de<br>consignation manuelle ou programmée. |
|-----------------------------------------------|----------------------------------------------------------------------------------------------------|
| Use Start Date (Utiliser la date de début)    | L'option Use Start Date (Utiliser la date de<br>début) permet d'utiliser ou d'ignorer la date<br>de début programmée.                                                                                                    |
| Use Start Time (Utiliser<br>l'heure de début) | L'option Use Start Time (Utiliser l'heure de<br>début) ermet d'utiliser ou d'ignorer l'heure<br>de début programmée.                                                                                                    |

En mode de consignation, les données seront stockées dans un fichier intitulé *LogName\_XYZ*, *LogName* étant le nom de l'utilisateur et *XYZ* un nombre entier incrémentiel.

### Prise de mesures de concentration massique

Les mesures sont démarrées et contrôlées depuis l'écran principal.

Avant de commencer une mesure, vous devez mettre l'instrument à zéro depuis l'écran **Setup (Configuration)** et le mode d'exécution doit être configuré et sélectionné depuis l'écran **RunMode (Mode d'exécution)**.

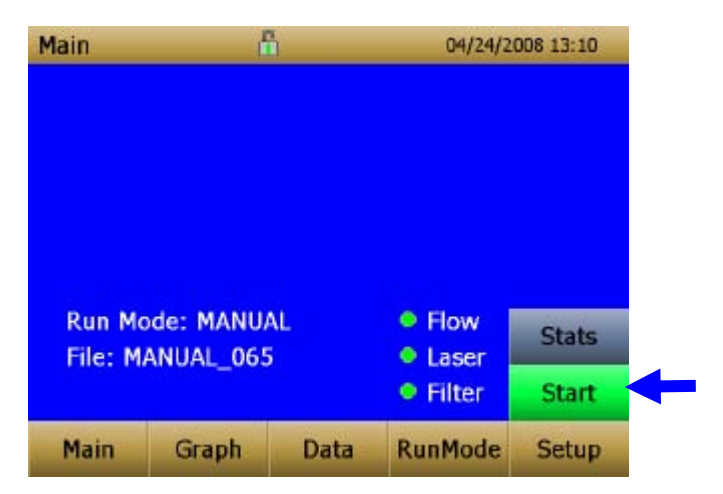

Lorsque l'instrument est activé, mais qu'il ne prend pas de mesures massiques, le bouton de démarrage est vert et la pompe des instruments ne fonctionne pas. Pour commencer à prendre des mesures, appuyez sur le bouton Start (Démarrer).

Utilisation

Lorsque vous prenez une mesure, l'écran affiche la concentration massique mesurée du courant. Les différentes parties de l'écran sont présentées cidessous.

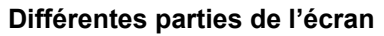

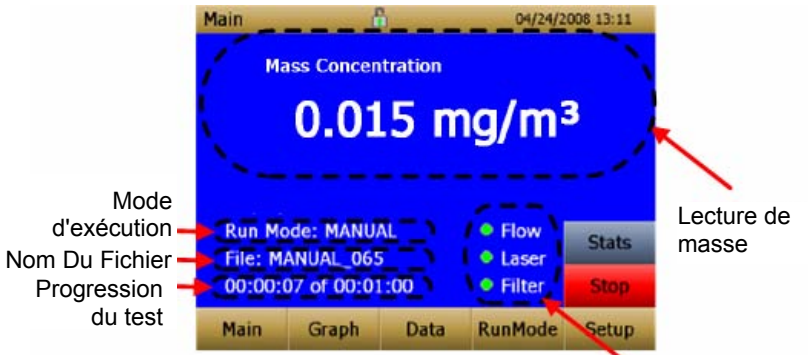

Indicateurs d'erreur

| Lecture de masse                 | Affiche les mesures de concentration massique des instruments.                            |
|----------------------------------|-------------------------------------------------------------------------------------------|
| Partie Mode d'exécution          | Affiche le mode d'exécution sélectionné<br>dans l'écran RunMode (Mode d'exécution).       |
| Partie Nom de fichier            | Affiche le nom du fichier dans lequel les<br>données sont enregistrées.                   |
| Partie de la progression du test | Affiche la progression du test dans le temps.                                             |
| Partie des indicateurs d'erreur  | Affiche les statistiques en cours de l'instrument                                         |
|                                  | STEL : Indique si le STEL progresse<br>(instruments de bureau uniquement)                 |
|                                  | Flow (Débit) : Statut du contrôle de débit                                                |
|                                  | Laser : Statut du laser                                                                   |
|                                  | Filter (Filtre) : Statut du filtre                                                        |
|                                  | Reportez-vous au <u>Chapitre 5, "Dépannage"</u><br>pour résoudre ces conditions d'erreur. |

#### Stats (Statistiques)

Le bouton Stats (Statistiques) indique les statistiques de la mesure de masse. Lorsque vous appuyez sur le bouton Stats (Statistiques), la taille de la police de la principale lecture de masse se réduit et les statistiques de mesures s'affichent sur le côté droit de l'écran.

| lain                 | đ                  | 5        | 04/24/20   | 008 13:11 |
|----------------------|--------------------|----------|------------|-----------|
| Mass Concentration   |                    | MIN: 0   | .008       |           |
|                      | Mass Concentration |          | MAX: 0     | 0.022     |
| 0.0                  | 015 mg/            | ma       | AVG: 0     | .012      |
|                      |                    |          | TWA: 0.001 |           |
| Display:<br>Run Mo   | ALL                |          | • Flow     |           |
| File: MA             |                    |          | O Lacer    | Stats     |
| 00:00:07 of 00:01:00 |                    | • Filter | Stop       |           |
| Main                 | Graph              | Data     | RunMode    | Setup     |

#### Représentation graphique

Pendant le prélèvement, le fait d'appuyer sur le bouton **Graph (Graphique)** affiche les relevés sous format graphique.

- En mode d'analyse, le graphique affiche cinq (5) minutes d'exécution de données en temps réel.
- En mode de consignation, le graphique affiche la durée totale du test.

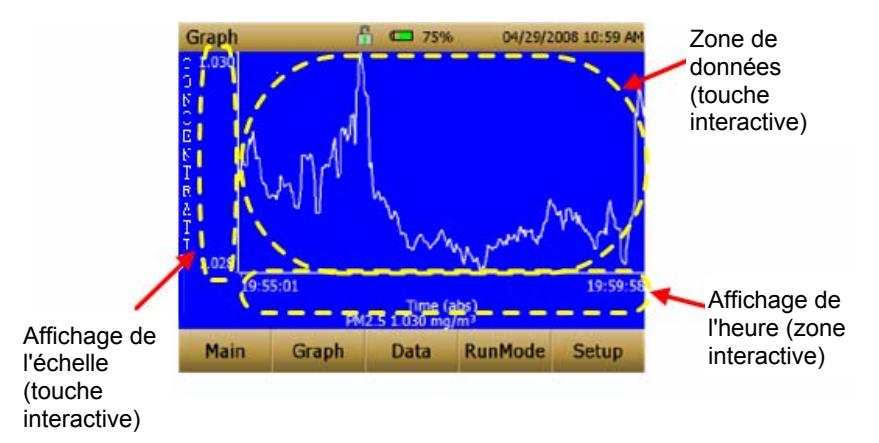

| Affichage de l'heure   | Le fait d'appuyer sur l'intitulé de l'axe x de<br>l'heure sur l'écran graphique permet de<br>passer aux affichages suivants : <b>durée (s)</b> ,<br><b>durée (abs)</b> et <b>durée (rel)</b> .<br><b>Durée (s)</b> : Temps écoulé depuis le<br>premier point consigné (intervalle de<br>journalisation) jusqu'au dernier point<br>consigné (longueur du test).<br><b>Durée (rel)</b> : Durée relative de zéro au<br>dernier point consigné (longueur du test -<br>intervalle de journalisation).<br><b>Durée (abs)</b> : Durée absolue depuis le<br>premier point consigné (début du test +<br>intervalle de journalisation). |
|------------------------|----------------------------------------------------------------------------------------------------|
|                        | point consigné (arrêt du test).                                                                                                    |
| Affichage de l'échelle | Le fait d'appuyer sur la zone d'affichage de<br>l'écran affiche une boîte de dialogue qui<br>permet de passer de la mise à l'échelle<br>automatique à la mise à l'échelle par<br>l'utilisateur de l'axe Y.                                                                                                    |
| Partie des données     | Le fait d'appuyer sur la partie des données<br>permet d'afficher une boîte de dialogue<br>dans laquelle vous pouvez choisir les<br>lignes TWA (Moyenne pondérée dans le<br>temps) ou Average (Moyenne).                                                                                                    |

En mode de représentation graphique, le fait d'appuyer sur **Main** (**Principal**) affiche l'écran principal de l'instrument.

## Affichage des données

Le bouton Data (Données) ouvre la liste des fichiers de données.

| Data                                       | 1     | 1    | 04/22/                                                 | 2009 02:44 PM |
|--------------------------------------------|-------|------|--------------------------------------------------------|---------------|
| Filename                                   |       | Da   | te/Time                                                | -             |
| MANUAL                                     | 015   | 01,  | /01/2000 08                                            | :10 AM        |
| MANUAL                                     | 014   | 01   | 01/2000 08                                             | :09 AM        |
| MANUAL                                     | 013   | 01   | 01/2000 08                                             | :09 AM        |
| MANUAL                                     | 012   | 01   | 01/2000 08                                             | :09 AM        |
| MANUAL_011                                 |       | 01   | 01/01/2000 08:09 AM 🖃                                  |               |
| MANUAL_(                                   | 015   |      |                                                        |               |
| AVG: 0.000<br>TWA: 0.000<br># Data Pts: 13 |       | M    | MIN: 0.000 Save All<br>MAX: 0.000 Delete<br>Delete All |               |
|                                            |       | м.   |                                                        |               |
|                                            |       |      |                                                        |               |
| Main                                       | Graph | Data | RunMode                                                | Setup         |

| Sélection de fichiers                 | Appuyez sur les flèches situées sur la partie droite de l'écran pour faire défiler vers le haut ou vers le bas les fichiers de données à afficher.                                                                                        |  |
|---------------------------------------|----------------------------------------------------------------------------------------------------|--|
| Statistiques de données               | Statistique sur le fichier sélectionné                                                                                                    |  |
|                                       | • Nom du fichier                                                                                                    |  |
|                                       | <ul> <li>Moyenne de prélèvement</li> </ul>                                                                                                    |  |
|                                       | <ul> <li>Moyenne de prélèvement pondérée<br/>dans le temps</li> </ul>                                                                                                    |  |
|                                       | <ul> <li>Relevé maximum de prélèvement</li> </ul>                                                                                                    |  |
|                                       | <ul> <li>Relevé minimum de prélèvement</li> </ul>                                                                                                    |  |
|                                       | <ul> <li>Nombre de points de données dans le<br/>fichier</li> </ul>                                                                                                    |  |
| Bouton Save All<br>(Enregistrer tout) | Télécharge les données sur une clé USB.<br>La clé USB doit être connectée au port<br>hôte USB. Les données sont enregistrées<br>dans un fichier .csv qui peut être affiché<br>dans le tableur Microsoft <sup>®</sup> Excel <sup>®</sup> . |  |
| Bouton Delete (Supprimer)             | Supprime le fichier sélectionné.                                                                                                    |  |
| Bouton Delete All<br>(Supprimer tout) | Supprime tous les fichiers stockés dans l'instrument.                                                                                                    |  |

| Bouton Graph (Graphique) | Les données peuvent également être<br>affichées sous forme graphique : il suffit<br>d'appuyer sur le bouton <b>Graph</b><br>( <b>Graphique</b> ) lorsque le fichier de données |
|--------------------------|----------------------------------------------------------------------------------------------------|
|                          | est sélectionné.                                                                                                    |

## Barre de titre

La barre de titre affiche les informations standard sur l'instrument.

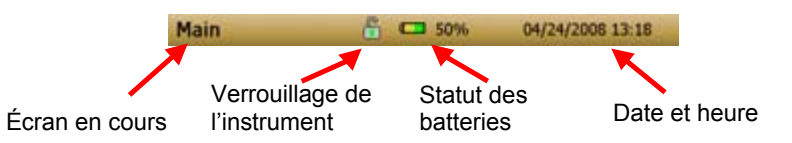

| Écran en cours                  | Titre de l'écran affiché.                                                                                                    |  |
|---------------------------------|----------------------------------------------------------------------------------------------------|--|
| Verrouillage de<br>l'instrument | Cette icône indique si l'écran tactile de<br>l'instrument est verrouillé ou déverrouillé.                                                                                                    |  |
|                                 | Déverrouillé : 🚹                                                                                                    |  |
|                                 | Verrouillé : 👖                                                                                                    |  |
|                                 | Pour verrouiller les commandes de l'écran<br>tactile, touchez l'icône de verrouillage, puis<br>immédiatement, touchez trois (3) fois<br>rapidement le mot représentant l'écran en<br>cours ( <b>Main (Principal))</b> dans la barre<br>d'outils supérieure. |  |
|                                 | Répétez ce même processus pour<br>déverrouiller l'écran.                                                                                                    |  |
| Statut des batteries            | Affiche en pourcentage la durée de vie des batteries et indique si la batterie est en cours de chargement :                                                                                                    |  |
|                                 | Est en cours de chargement :<br>partie non chargée est représentée en<br>jaune)                                                                                                    |  |
|                                 | N'est pas en cours de chargement :<br>(la partie non chargée est transparente)                                                                                                    |  |
| Date et heure                   | Indique l'heure et la date courantes de l'instrument.                                                                                                    |  |
| Alarme                          | Si l'instrument se trouve dans un statut<br>d'alarme, une icône d'alarme 📢 apparaît<br>dans la barre de titre.                                                                                                    |  |

# Chapitre 4

# Maintenance

La maintenance de l'instrument de prélèvement d'aérosols DUSTTRAK™ II sur le terrain peut s'effectuer à l'aide des instructions suivantes. En outre, TSI conseille de renvoyer votre DUSTTRAK™ II à l'usine pour le calibrage annuel. Nous nettoyons et calibrons rapidement l'unité à un prix raisonnable et nous vous le renvoyons « comme neuf », avec un certificat de calibrage. Cette « vérification annuelle » permet de s'assurer que le DUSTTRAK™ II est toujours en bon état de fonctionnement.

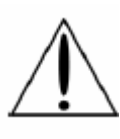

## AVERTISSEMENT

L'instrument ne comporte aucune pièce remplaçable par l'utilisateur. L'instrument ne doit être ouvert que par TSI ou un technicien de maintenance approuvé par TSI.

## Planification de la maintenance

Votre instrument de prélèvement d'aérosols DUSTTRAK™ II doit faire l'objet d'une maintenance régulière. Le tableau 4–1 indique les recommandations de maintenance de l'usine.

Certains éléments doivent faire l'objet d'une maintenance à chaque utilisation de l'instrument DUSTTRAK<sup>™</sup> ou une fois par an. Les autres éléments sont planifiés en fonction de la quantité d'aérosol aspiré par l'instrument. Par exemple, il est recommandé de nettoyer le tube de prélèvement admis après 350 heures de prélèvement d'aérosol de concentration de 1 mg/m<sup>3</sup>. Cette recommandation doit être calculée proportionnellement en fonction de l'utilisation de l'instrument. La quantité d'aérosol prélevé est en effet identique, que l'aérosol soit concentré à 1 mg/m<sup>3</sup> et prélevé pendant 350 heures, à 0,5 mg/m<sup>3</sup> et prélevé pendant 700 heures ou concentré à 2 mg/m<sup>3</sup> et prélevé pendant 175 heures.

 Tableau 4–1. Planification de maintenance recommandée

| Élément                                         | Fréquence                          |
|-------------------------------------------------|------------------------------------|
| Vérification du zéro                            | Avant chaque utilisation.          |
| Nettoyage de l'entrée                           | 350 heures à 1 mg/m <sup>3</sup> * |
| Nettoyage de l'impacteur de calibrage de 2,5 µm | Avant chaque utilisation.          |

| Élément                                            | Fréquence                                                                                                    |
|----------------------------------------------------|----------------------------------------------------------------------------------------------------|
| Remplacement des filtres internes                  | 350 heures à 1 mg/m <sup>3</sup> * ou<br>lorsque l'indicateur d'erreur<br>de filtre de l'écran principal<br>l'affiche. |
| Renvoi à l'usine pour le nettoyage et le calibrage | Une fois par an                                                                                                    |

\*Calcul proportionnel ; reportez-vous à la section ci-dessus.

L'instrument DUSTTRAK™ mémorise la quantité cumulée d'aérosol aspiré depuis son dernier nettoyage. Lorsque le remplacement du filtre interne est nécessaire, l'indicateur d'erreur de filtre passe du vert au rouge.

TSI vous recommande d'effectuer une vérification du zéro avant chaque utilisation de l'instrument DUSTTRAK<sup>™</sup> et en tout cas avant l'exécution de tests prolongés, ainsi qu'après des changements importants dans l'environnement de l'instrument. Un changement important dans l'environnement peut porter notamment sur un changement de la température ambiante supérieur à 8 °C (15 °F) ou sur un déplacement de l'instrument d'un emplacement à forte concentration d'aérosol vers un autre emplacement à faible concentration.

#### Mise à zéro de l'instrument

1. Installez le filtre de mise à zéro sur l'entrée de l'instrument.

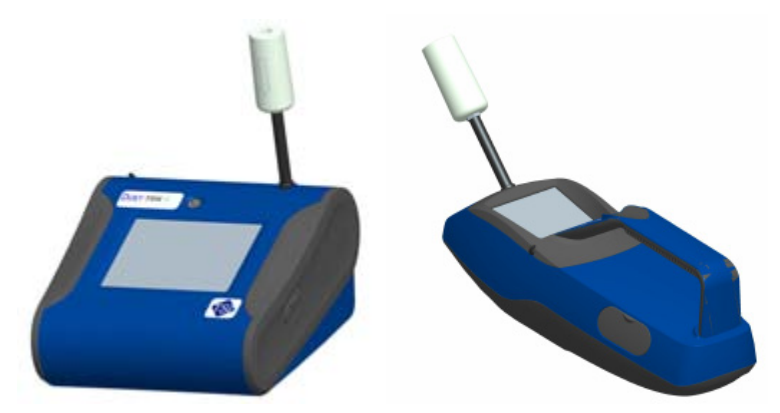

Figure 4-1 : Installation du filtre de mise à zéro sur l'entrée

2. Suivez les instructions de calibrage du point zéro détaillées dans la section Fonctionnement de ce manuel.

## Nettoyage de l'entrée

L'entrée doit être nettoyée conformément au calendrier indiqué dans le tableau 4–1.

- 1. Mettez l'instrument DUSTTRAK<sup>™</sup> hors tension.
- 2. Dévissez la buse d'entrée de l'instrument (figure 4-2).

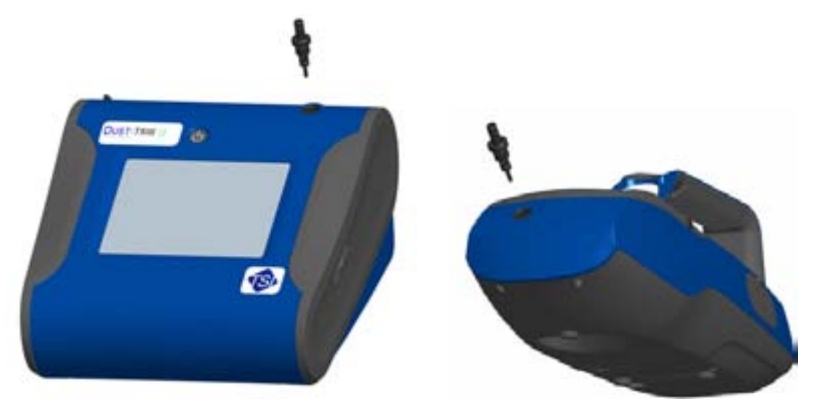

Figure 4-2 : Dévissage de la buse d'entrée

3. Nettoyez le port d'entrée. Vous pouvez utiliser un coton-tige pour nettoyer l'extérieur du port d'entrée. Vous pouvez humecter le cotontige avec de l'eau ou un solvant léger (de l'alcool isopropylique par exemple). L'intérieur du tube de prélèvement peut être nettoyé à l'aide d'une petite brosse et d'un solvant léger. Séchez le tube avec de l'air comprimé ou laissez-le sécher complètement à l'air libre.

#### Remarque

Prenez soin de ne pas insérer de particules dans le port d'entrée de l'instrument Dus⊤TRAK™.

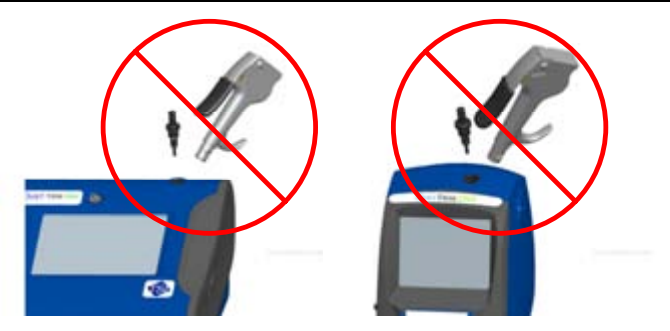

Figure 4-3 : Ne soufflez PAS d'air dans l'instrument

4. Revissez (à la main) l'entrée sur l'instrument.

## Nettoyage et lubrification des impacteurs

L'impacteur de calibrage doit être nettoyé avant chaque calibrage standard (correction granulométrique) de l'instrument, comme l'indique la section Fonctionnement.

- 1. Dévissez l'impacteur. Vérifiez le joint torique à la base de l'impacteur.
- Nettoyez l'extérieur et l'intérieur de l'impacteur et sa plaque à l'aide d'une brosse propre et d'un solvant léger. Séchez les différentes parties de l'impacteur avec de l'air comprimé ou laissez-le sécher complètement à l'air libre.
- **3**. Appliquez 2 gouttes d'huile (fournie) sur la plaque de l'impacteur. Ne remplissez pas trop la plaque de l'impacteur.

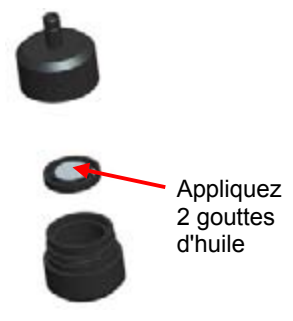

#### Figure 4-4 : Appliquez 2 gouttes d'huile sur la plaque de l'impacteur

4. Revissez (à la main) l'impacteur.

## Remplacement des filtres internes

Les filtres internes doivent être remplacés conformément au calendrier indiqué dans le tableau 4–1 ou lorsque l'indicateur de filtre qui apparaît sur l'écran principal passe au rouge.

- 1. Mettez l'instrument hors tension.
- 2. Retirez les anciens filtres de l'instrument.

#### Modèle portable

- **a.** Utilisez l'outil de retrait de filtre fourni (référence 801668) pour dévisser les deux capuchons de filtre situés sur la partie inférieure de l'instrument.
- **b.** Retirez les anciens filtres des deux cupules. Si les cupules sont visiblement sales, nettoyez-les à l'air comprimé.

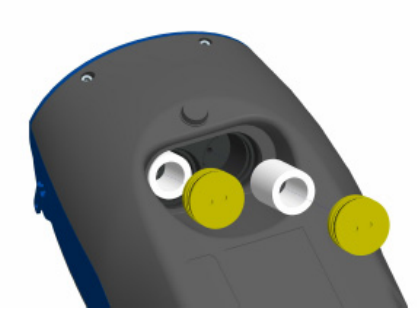

#### Figure 4-5 : Retrait des filtres des deux cupules (modèle portable).

**c.** Insérez deux (2) nouveaux filtres dans les cupules et revissez les capuchons.

#### Remarque

Les filtres de rechange sont fournis avec le nouvel instrument. Vous pouvez commander d'autres filtres auprès de TSI (référence 801666).

#### Modèle de bureau

Insérez deux (2) nouveaux filtres dans les cupules et vissez les capuchons.

- **a.** Ouvrez la trappe d'accès au filtre située à l'arrière de l'instrument.
- **b.** Utilisez l'outil de retrait de filtre fourni (référence 801668) pour dévisser le capuchon du filtre.
- **c.** Retirez le filtre cylindrique de la cupule. Si la cupule est visiblement sale, nettoyez-la à l'air comprimé.

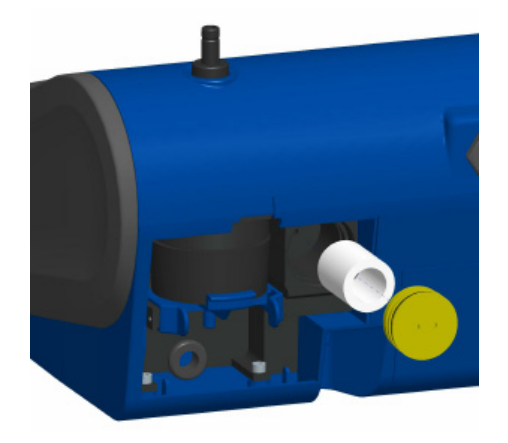

Figure 4-6 : Retrait du filtre cylindrique de la cupule (modèle de bureau)

- d. Insérez le nouveau filtre dans la cupule et revissez le capuchon.
- e. Ouvrez la pince de maintien bleue en pinçant les extrémités et en faisant pression.

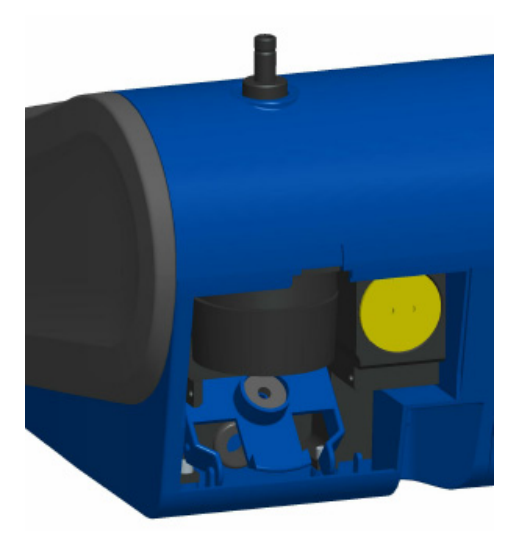

#### Figure 4-7 : Ouverture de la pince de maintien bleue

**f.** Retirez la cartouche de filtre de 37 mm en la tirant vers le bas pour l'extraire.

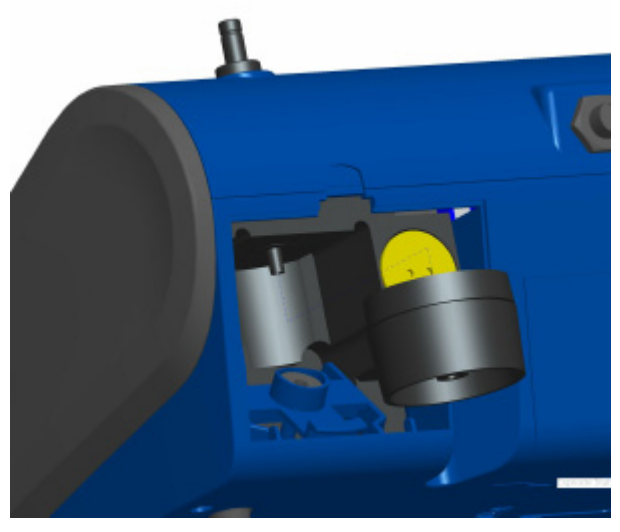

Figure 4-8 : Retrait de la cartouche de filtre de 37 mm

**g.** Ouvrez la cartouche de filtre à l'aide de l'outil fourni (référence 7001303).

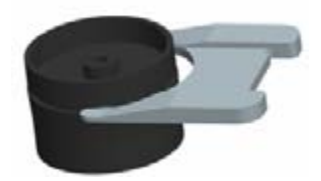

Figure 4-9 : Ouverture du filtre à l'aide de l'outil fourni

- **h.** Retirez la grille maillée de la cartouche de filtre et nettoyez-la à l'air comprimé. Dirigez l'air dans l'autre sens pour retirer toute particule.
- i. Replacez la grille maillée dans la cartouche de filtre et rassemblez les deux moitiés. Veillez à bien refermer le filtre. Vous pouvez utiliser l'outil de filtre (référence 7001303) pour vérifier que le filtre est complètement fermé.

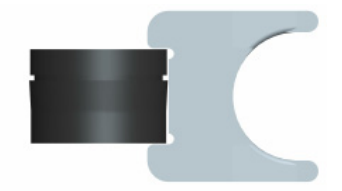

#### Figure 4-10 : Replacement de la grille maillée dans le support de filtre

**j.** Remettez la cartouche de filtre en place et fermez la pince de maintien bleue. Veillez à ce que la pince de maintien s'encliquette correctement.

#### Remarques

Les filtres de rechange (HEPA et la cartouche de filtre de 37 mm avec grille maillée) sont fournis avec le nouvel instrument. Vous pouvez commander d'autres filtres auprès de TSI (référence 801673).

TSI ne fournit pas de membrane filtrante pour la cartouche de filtre. Pour les prélèvements de référence granulométriques, vous pouvez utiliser toutes les membranes de filtre de 37 mm disponibles sur le marché avec les instruments DUSTTRAK™ II ou DRX de bureau.

3. Il est important de réinitialiser le compteur de filtre de l'instrument lorsque vous remplacez des filtres. La réinitialisation du compteur supprime la condition d'erreur de filtre indiquée dans l'écran principal. Réinitialisez les compteurs en effectuant les opérations suivantes :

- a. Mettez l'instrument sous tension.
- **b.** Appuyez sur le bouton **Setup (Configuration)** pour accéder à l'écran Setup (Configuration).
- c. Appuyez sur la touche Cum Filter Conc (Concentration filtre cumulée) (touche interactive) pour réinitialiser la masse de l'aérosol.

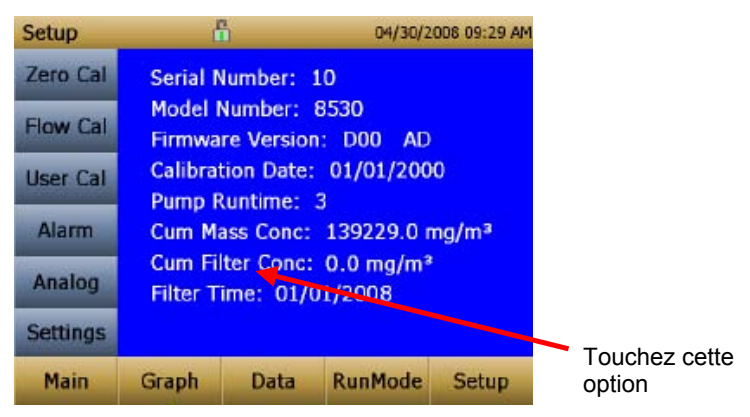

- **d.** *Replace user serviceable filters? (Remplacer les filtres remplaçables par l'utilisateur ?)* Une boîte de dialogue apparaît. Appuyez sur **OK**.
- e. *Reset filter concentration? (Réinitialiser la concentration du filtre ?)* Une boîte de dialogue apparaît. Appuyez sur Yes (Oui) pour réinitialiser la concentration du filtre sur zéro.
- f. L'écran Setup (Configuration) n'indique pas la valeur zéro pour l'option Cum Filter Concentration (Concentration filtre cumulée) et la date courante pour l'option Filter Time (Durée du filtre).

## Précautions de stockage

Lorsque vous stockez l'instrument DUSTTRAK<sup>™</sup> pour une période d'au moins 30 jours, vous devez charger les batteries et les retirer. Cela évite tout risque de dommage lié à une fuite des batteries.

Cet instrument doit être stocké dans un emplacement où la température est comprise entre -20 et 60 °C (-4 et 140 °F).

# Dépannage

Le tableau suivant énumère les symptômes, causes possibles et les solutions recommandées pour résoudre les problèmes courants rencontrés avec l'instrument de prélèvement DUSTTRAK™ II.

| Problème                                                                                                    | Cause possible                                                                                                    | Mesure corrective                                                                                                    |
|----------------------------------------------------------------------------------------------------|----------------------------------------------------------------------------------------------------|----------------------------------------------------------------------------------------------------|
| Relevé du<br>zéro erroné.                                                                                                    | Fuite.                                                                                                    | Recherchez toute trace de fuite au niveau des connexions.                                                                                                    |
|                                                                                                    | Port d'entrée et/ou tube de prélèvement sale.                                                                                                    | Remplacez le filtre de mise à zéro.                                                                                                    |
|                                                                                                    | Filtre(s) interne installé incorrectement (fuite).                                                                                                    | Nettoyez le port d'entrée.<br>Nettoyez ou remplacez la<br>tubulure.                                                                                                    |
|                                                                                                    |                                                                                                    | Inspectez les cupules de filtre<br>interne et vérifiez que les<br>filtres et les joints toriques sont<br>fixés correctement. Remplacez<br>les filtres internes si<br>nécessaire. |
| Erreur du<br>mode<br>d'exécution :<br>L'heure de<br>début est<br>dépassée.                                                                  | L'option Use Start Date<br>(Utiliser la date de début)<br>du programme de mode<br>d'exécution défini est<br>sélectionnée, mais la date<br>de début est antérieure à<br>la date courante. | Corrigez le programme du<br>mode d'exécution ou changez<br>de programme.                                                                                                    |
| Erreur du<br>mode<br>d'exécution :<br>Le mode de<br>journalisatio<br>n sélectionné<br>dépasse le<br>nombre de<br>prélèvement<br>s autorisé. | Le mode d'exécution est<br>programmé pour<br>enregistrer un nombre de<br>prélèvements supérieur à<br>la capacité de la mémoire.                                                          | Réduisez le nombre de<br>prélèvements en diminuant la<br>longueur du test ou en<br>augmentant l'intervalle de<br>consignation.                                                   |

| Problème                                    | Cause possible                                                                         | Mesure corrective                                                                                                    |
|---------------------------------------------|----------------------------------------------------------------------------------------|----------------------------------------------------------------------------------------------------|
| L'instrument<br>fonctionne<br>lentement.    | Quantité importante de<br>données en mémoire.                                          | Si vous utilisez des fichiers de<br>données volumineux ou de<br>nombreux fichiers de petite<br>taille, l'instrument fonctionne<br>lentement car il doit lire et<br>afficher de grandes quantités<br>de données.                            |
| Aucun<br>affichage.                         | L'appareil n'est pas mis<br>en marche.<br>Les batteries sont faibles<br>ou déchargées. | Mettez l'appareil en marche.<br>Rechargez les batteries ou<br>branchez l'adaptateur secteur.                                                                                                    |
| Aucune<br>réponse de<br>l'écran<br>tactile. | L'instrument est occupé.                                                               | Il faut un certain temps à<br>l'instrument pour ouvrir les<br>fichiers de données<br>volumineux et enregistrer les<br>informations de configuration.<br>Pendant ce temps, il ne répond<br>pas aux autres sélections de<br>l'écran tactile. |
|                                             | L'écran tactile est<br>verrouillé.                                                     | Si le cadenas figurant dans la<br>barre de titre est rouge,<br>déverrouillez l'instrument en<br>suivant les instructions de la<br>section <u>Barre de titre du</u><br><u>chapitre 3 Fonctionnement</u> du<br>présent manuel.               |
| La sortie<br>analogique<br>ne               | Le câble/connecteur n'est<br>pas installé correctement.                                | Vérifiez que le connecteur du<br>câble est fixé correctement.                                                                                                    |
| pas.                                        | La polarité de la sortie est<br>inversée.                                              | analogique (+) et la mise à la<br>terre analogique (-) soient<br>connectées correctement au<br>système de consignation des<br>données.                                                                                                    |

| Problème                                                                     | Cause possible                                                                                                    | Mesure corrective                                                                                                    |
|------------------------------------------------------------------------------|----------------------------------------------------------------------------------------------------|----------------------------------------------------------------------------------------------------|
| La sortie<br>analogique<br>n'est pas<br>proportionne<br>lle à<br>l'affichage | La plage de sortie<br>analogique de<br>l'instrument DUSTTRAK™<br>est peut-être définie<br>incorrectement.              | Vérifiez le réglage de sortie<br>analogique dans l'écran <u>Setup</u><br>-> <u>Analog</u> (Configuration -><br>Analogique). Vérifiez que le<br>canal est sélectionné. Vérifiez<br>que la sortie sélectionnée est |
|                                                                              | Le facteur de mise à<br>l'échelle du système de<br>consignation des données<br>est peut-être défini<br>incorrectement. | correcte (0-5 V, 4–20 mA).<br>Vérifiez le facteur de mise à<br>l'échelle défini dans l'écran<br>Setup (Configuration)-<br>>Analog (Analogique).                                                                  |
| La sortie<br>d'alarme ne<br>fonctionne<br>pas                                | La fonction d'alarme<br>n'est pas activée.                                                                             | Activez la fonction d'alarme<br>dans l'écran <u>Settings -&gt;Alarm</u><br>(Paramètres -> Alarme).                                                                                                    |
| L'alarme ne<br>fonctionne                                                    | Le réglage de l'alarme<br>n'est pas correct.                                                                           | Vérifiez les réglages de<br>l'alarme dans l'écran <u>Settings -</u><br><u>&gt;Alarm (</u> Paramètres -><br>Alarme).                                                                                              |
| correctement.                                                                | La polarité de la sortie<br>d'alarme est inversée.                                                                     | Les câbles de l'alarme sont<br>polarisés. La tension d'entrée<br>doit être branchée sur l'entrée<br>d'alarme (+).                                                                                                |
| L'instrument<br>ne stocke<br>pas de                                          | La mémoire est saturée.                                                                                                | Supprimez ou transférez les données historiques.                                                                                                    |
| nouvelles<br>données.                                                        | L'instrument est en mode<br>d'analyse.                                                                                 | L'instrument ne stocke pas de<br>données en mode d'analyse.<br>Passez au mode de<br>consignation manuel ou<br>programmé.                                                                                         |

| Problème                                       | Cause possible                                                                                                    | Mesure corrective                                                                                                    |
|------------------------------------------------|----------------------------------------------------------------------------------------------------|----------------------------------------------------------------------------------------------------|
| L'écran<br>indique une<br>erreur de<br>débit.  | Si le prélèvement est<br>effectué à partir d'un<br>conduit, l'instrument<br>risque d'avoir des<br>problèmes pour gérer les<br>différences de pression. | Branchez l'entrée et le port de<br>sortie sur le conduit.                                                                                                    |
|                                                | Obstruction du débit.                                                                                                    | Retirez toute obstruction<br>éventuelle. Appuyez sur une<br>touche pour passer outre.                                                                                                    |
|                                                | La pompe interne est<br>défaillante, ce qui indique<br>une incapacité de régler le<br>débit sur la valeur<br>maximale.                                 | Un entretien en usine est peut-<br>être nécessaire.                                                                                                    |
|                                                | La cartouche du filtre est<br>encrassée ou est très<br>chargée.                                                                                        | Remplacez la cartouche de<br>filtre. Reportez-vous à la<br>section relative à la<br>maintenance du présent<br>manuel.                                                                                                |
| L'écran<br>indique une<br>erreur de<br>laser.  | Le laser de fond est trop<br>élevé.                                                                                                    | Retirez la buse d'entrée et<br>nettoyez-la. Prêtez une<br>attention particulière à<br>l'extrémité de la buse qui est<br>insérée dans l'instrument et<br>veillez à ce qu'elle ne<br>comporte aucune<br>contamination. |
|                                                | Le laser est en situation d'échec.                                                                                                    | Un entretien en usine est peut-<br>être nécessaire.                                                                                                    |
| L'écran<br>indique une<br>erreur de<br>filtre. | Les filtres doivent être remplacés.                                                                                                    | Remplacez les filtres en<br>suivant les instructions de la<br>section relative à la<br>maintenance du présent<br>manuel. Veillez à réinitialiser<br>la masse du filtre et la date lors<br>du changement des filtres. |

# Annexe A

# Spécifications

Les spécifications sont sujettes à modification sans préavis.

| Type de capteur                  | Diffusion de la lumière à 90°                                                                    |  |
|----------------------------------|--------------------------------------------------------------------------------------------------|--|
| Plage                            | 8530 modèle de bureau 0,001 à 150 mg/m <sup>3</sup>                                              |  |
|                                  | 8531 modèle de bureau HC 0,001 à 400 mg/m <sup>3</sup>                                           |  |
|                                  | 8532 modèle portable 0,001 à 150 mg/m <sup>3</sup>                                               |  |
| Résolution                       | ±0,1 % de lecture de 0,001 mg/m <sup>3</sup> , la valeur prise<br>en compte étant la plus grande |  |
| Stabilité zéro                   | ±0,002 mg/m <sup>3</sup> toutes les 24 heures à la constante de temps 10 s                       |  |
| Étendue<br>granulométrique       | Environ 0,1 à 10 µm                                                                              |  |
| Débit                            | 3,0 l/min réglé en usine<br>1,4 à 3,0 l/min, réglé par l'utilisateur                             |  |
| Précision du débit               | ±5 % point de consigne défini en usine<br>débit interne contrôlé                                 |  |
| Coefficient de<br>température    | +0,001 mg/m <sup>3</sup> par °C                                                                  |  |
| Température de<br>fonctionnement | 0 à 50 °C                                                                                        |  |
| Température de stockage          | -20 à 60 °C                                                                                      |  |
| Humidité de<br>fonctionnement    | 0-95 % HR, sans condensation                                                                     |  |
| Constante de temps               | Réglable de 1 à 60 secondes                                                                      |  |
| Consignation des<br>données      | 45 jours avec prélèvements toutes les minutes                                                    |  |
| Intervalle de consignation       | 1 seconde à 1 heure                                                                              |  |
| Dimensions (H x L x P)           | Portable : 12,45 x 12,07 x 31,62 cm<br>(4,9 x 4,75 x 12,45 pouces)                               |  |
|                                  | Bureau : 13,46 x 21,59 x 22,35 cm<br>(5,3 x 8,5 x 8,8 pouces)                                    |  |

| Poids                          | Portable : 1,3 kg (2,9 livres), 1,5 kg (3,3 livres)<br>avec batterie                                                                                                    |
|--------------------------------|----------------------------------------------------------------------------------------------------|
|                                | Bureau : 1,56 kg (3,45 livres), 2,01 kg<br>(4,45 livres) – 1 batterie,<br>2,47 kg (5,45 livres) – 2 batteries                                                                                                    |
| Communications                 | 8530/31: USB (hôte et périphérique) et Ethernet.<br>Données stockées accessibles à l'aide<br>d'une clé.                                                                                                    |
|                                | 8532: USB (hôte et périphérique). Données<br>stockées accessibles à l'aide d'une clé.                                                                                                    |
| Alimentation–CA                | Adaptateur secteur inclus.<br>115 à 240 Vca                                                                                                    |
| Batterie                       | 8530/31: Jusqu'à 2 batteries Li-ion amovibles<br>Chargement externe et interne<br>Durée de vie, 1 batterie : 9 heures en<br>utilisation standard<br>Durée de vie, 2 batteries : 18 heures<br>en utilisation standard   |
|                                | 8532: 1 batterie Li-ion amovible<br>Chargement externe et interne<br>Durée de vie : 6 heures en utilisation<br>standard                                                                                                |
| Sortie analogique              | 8530/31:<br>Sortie réglable par l'utilisateur de 0 à 5 V ou de<br>4 à 20 mA<br>Mise à l'échelle réglable par l'utilisateur                                                                                             |
| Sortie d'alarme                | 8530/31:<br>Relais ou bip sonore<br>Relais<br>MOSFET sans verrouillage<br>Point de consigne réglable par l'utilisateur<br>Insensibilité 5 %<br>Connecteur à 4 broches, connecteurs Mini-<br>DIN<br>8532:<br>Bip sonore |
| Écran                          | 8530/31: Écran tactile couleur de 5,7 pouces                                                                                                    |
| Prélèvement<br>granulométrique | 8530/31:         Cartouche amovible de 37 mm                                                                                                    |
| Immunité EMI/RF :              | Conforme à la norme concernant la directive sur les émissions : EN50081-1:1992                                                                                                    |
|                                | Conforme à la norme concernant la directive sur l'immunité : EN50082-1:1992*                                                                                                    |

\*Un choc électrostatique peut nécessiter le redémarrage de l'instrument.

# Annexe B

# Module de mise à zéro

Le module de mise à zéro (référence 801690) permet d'effectuer des mises à zéro automatiques de l'instrument DUSTTRAK<sup>™</sup> pendant les prélèvements longs. Le module de mise à zéro n'est disponible que sur les modèles de bureau 8530 et 8531.

Le module de mise à zéro automatique se branche à l'instrument principal en deux étapes. La première étape consiste à placer le module de mise à zéro sur l'entrée de l'instrument et à appuyer dessus. Le module de mise à zéro comporte un joint torique qui s'engage dans l'entrée de l'instrument.

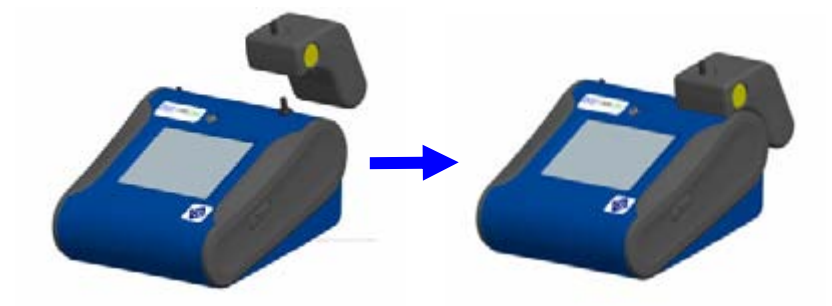

Figure B-1 : Placement du module de mise à zéro sur l'entrée et pression

La seconde étape consiste à brancher le câble du module de mise à zéro sur le connecteur de ce module situé à l'arrière de l'instrument.

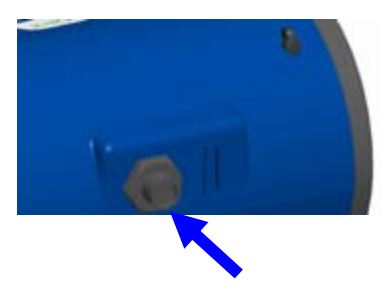

Figure B-2 : Connecteur du module de mise à zéro

Le module de mise à zéro ne peut être utilisé qu'en mode de consignation programmée. Le fonctionnement du module de mise à zéro est contrôlé par les deux options de mode programmé suivantes :

| Auto Zero Interval                                  | Intervalle entre les remises à zéro de                                                                                                    |
|-----------------------------------------------------|----------------------------------------------------------------------------------------------------|
| (Intervalle de mise à zéro                          | l'instrument à l'aide de l'accessoire de mise                                                                                                    |
| automatique)                                        | à zéro.                                                                                                    |
| Use Auto Zero (Utiliser la mise à zéro automatique) | Sélectionnez <b>Yes (Oui)</b> pour utiliser le<br>module de mise à zéro. Sélectionnez <b>No</b><br>( <b>Non)</b> pour ne pas utiliser le module de<br>mise à zéro. |

Points importants du fonctionnement du module de mise à zéro :

- Le module de mise à zéro prend une minute pour effectuer un relevé de zéro. Les 45 premières secondes de cette période sont utilisées pour vider les particules présentes dans la chambre. Les relevés effectués pendant les 15 dernières secondes de la période, lorsque la chambre ne comporte plus de particules, font l'objet d'un calcul de la moyenne visant à déterminer le décalage zéro.
- L'intervalle de consignation, lorsque le module de mise à zéro est activé, doit être de 2 minutes au moins. Les données ne sont pas enregistrées dans le fichier journal lorsque le module de mise à zéro est activé.

# A

adaptateur secteur, 10 adresse IP du port USB, 28 alarme, 24, 38 câblage, 15 relais, 25 sonore, 25 STEL, 25 visuelle, 25 alimentation, 9 analogique, 26 fraction granulométrique, 26 limite inférieure, 27 limite supérieure, 27 sortie, 26

#### В

barre de titre, 38 alarme, 38 date et heure, 38 écran en cours, 38 statut des batteries, 38 verrouillage de l'instrument, 38 batterie chargement, 10 batterie rechargeable lithiumion, 2 bloc d'alimentation, 4 bouton save all (enregistrer tout), 37

#### С

câblage de l'alarme, 15 câblage de la sortie analogique, 14 câble USB, 2 calibrage du débit, 20 calibrage du zéro, 19

calibrage utilisateur, 21 nom, 21 capuchon d'entrée, 5, 10 cartouche de filtre, 44, 45 cartouche du filtre dépannage, 50 certificat de calibrage, 3 clé plate, 3 conditionneur d'entrée nettoyage, 41 configuration instrument, 12 connecteur mini-DIN à 4 broches, 14 connexion sortie analogique/alarme, 14 connexion à un ordinateur, 12 consignation manuelle, 29 constante de temps, 30, 31, 33 correction granulométrique, 22

#### D

data (donnees), 37 date de calibrage, 18 date de début, 32 delete (supprimer), 37 démarrage, 17 démarrage automatique lors de la mise sous tension, 30 dépannage, 47 détermination du facteur de calibrage d'un aérosol spécifique, 22 différentes parties de l'écran, 34 données bouton save all (enregistrer tout), 37 delete (supprimer), 37 sélection de fichier, 37 statistiques, 37 Dorr-Oliver cyclone, 4 durée du filtre, 19

durée entre les tests, 32

## Ε

écran en cours, 38 élément de filtre interne, 3 enregistrer tout, 37 erreur de débit, 50 erreur de laser, 50 étiquette de numéro de série, iv étiquette de rayonnement laser, iv

## F

facteur de calibrage aérosol spécifique, 22 filtre de mise à zéro, 40 filtre de remise à zéro, 2 filtre interne, 3 remplacement, 40, 42 fraction granulométrique, 26

## G

garantie, 3 graph (graphique), 35 bouton, 38 graphique, 35 affichage de l'échelle, 36 affichage de l'heure, 36 partie des données, 36

#### Н

heure de début, 32 huile pour impacteur, 5

#### I–J–K

impacteur de calibrage nettoyage, 42
informations sur la sécurité, iii installation des batteries, 9 modèle de bureau, 9 modèle portable, 10
instrument de prélèvement d'aérosols dépannage, 47 maintenance, 39 spécifications, 51 instrument, configuration, 12 intervalle de consignation, 31, 32 intervalle de mise à zéro automatique, 54

## L

lecture de masse, 34 liste des pièces, 1 lit d'impacteur de calibrage, 4 logiciel installation, 12 logiciel TRAKPRO™ installation, 12 longueur de test, 31

#### Μ

maintenance, 39 planification, 39 menu Setup (Configuration), 18 Calibration Date (Date de calibrage), 18 Cum Mass Conc (Concentration masse cumulée), 19 Filter time (Durée du filter), 19 Firmware version (Version du micrologiciel), 18 Model Number (Numéro de modèle), 18 Pump Run Time (Durée du pompage), 18 Serial Number (Numéro de série), 18 mesures de concentration massique, 33 méthode de calibrage standard, facteur de calibrage photométrique, 22 mise à zéro de l'instrument, 40 mode consignation date de début, 32

heure de début, 32 intervalle de mise à zéro automatique, 32 nom du fichier journal, 32 mode d'analyse, 29, 30 mode d'exécution, 29 mode de consignation, 29, 32 durée entre les tests, 32 longueur de test, 32 nombre de tests, 32 use start date (utiliser la date de début). 33 use start time (utiliser l'heure de début), 33 mode manuel, 31 intervalle de consignation, 31 longueur de test, 31 model number, 18 modes de consignation, 29 module de mise à zéro, 53

## Ν

nettoyage conditionneur d'entrée, 41 nettoyage de l'entrée, 39 nom, 21 nom du fichier journal, 32 nombre de tests, 32 nouveau calibrage, 24 numéro de série, 18

## 0

outil de retrait de filtre, 3

#### P–Q

paramètres, 27 paramètres IP, 28 paramètres IP du port Ethernet, 28 partie de la progression du test, 34 partie des indicateurs d'erreur, 34 partie mode d'exécution, 34 partie nom de fichier, 34 photométrie, 21, 24 point de consigne de l'alarme, 25 politique de service aprèsvente, 4 précautions de stockage, 46 Pump Run Time (Durée du pompage), 18

# R

relais, 25 remplacement du filtre interne, 42 réutilisation et recyclage, v

## S

sélection de fichier, 37 settings (parametres), 27 display (écran), 28 settings (paramètres) calibrage de l'écran tactile, 28 Settings (Paramètres) Date Time (Date et heure), 27 sonore, 25 sortie analogique câblage, 14 sortie analogique/alarme connexion, 14 spécifications, 51 statistiques, 35 stats (statistiques), 35 statut des batteries, 38 STEL, 25 données, 26 indicateur, 25 répétition d'alarme, 26 stylet, 4 supprimer, 37 supprimer tout, 37

## Т

tournevis, 5 tubulure conductrice, 3

## U

use auto zero (utilisation la mise à zéro automatique), 54 use start date (utiliser la date de début), 33 use start time (utiliser l'heure de début), 33 user cal (calibrage utilisateur) photometric (photometrie), 21 size corr (correction granulometrique), 22

## V–W–X–Y–Z

vérification du zéro, 39 verrouillage de l'instrument, 38 version du micrologiciel, 18 visuelle, 25

TSI Incorporated - 500 Cardigan Road, Shoreview, MN 55126 U.S.A USA Website: www.tsi.com Tel: +1 800 874 2811 E-mail: particle@tsi.com Tel: +44 149 4 459200 E-mail: tsiuk@tsi.com UK Website: www.tsiinc.co.uk France Tel: +33 491 11 87 64 E-mail: tsifrance@tsi.com Website: www.tsiinc.fr Germany Tel: +49 241 523030 E-mail: tsigmbh@tsi.com Website: www.tsiinc.de Tel: +91 80 41132470 E-mail: tsi-india@tsi.com India Tel: +86 10 8260 1595 E-mail: tsibeijing@tsi.com China

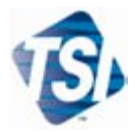

Contact your local TSI Distributor or visit our website www.tsi.com for more detailed specifications.